# PRIXTON

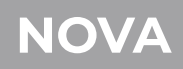

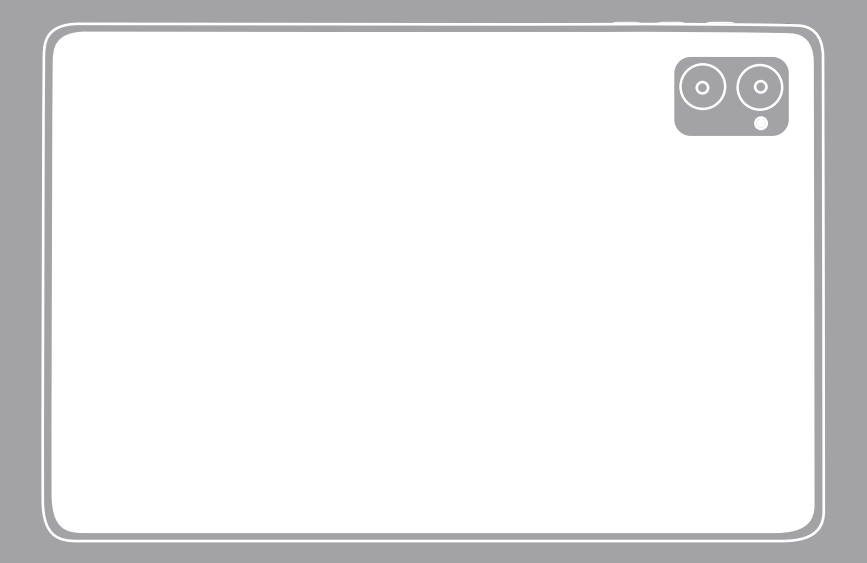

TABLET 10" 4G 4/64GB OCTA CORE

# INDEX

| ES | 3  |
|----|----|
| EN | 14 |
| FR | 25 |
| IT | 36 |
| DE | 47 |
| PT | 58 |
| NL | 69 |

Dado que el software de la tableta se actualiza con regularidad, es posible que el manual del usuario no cubra todos los aspectos de las nuevas funciones.

Nos gustaría que tuvieras una experiencia segura y agradable, lee el siguiendo las instrucciones y avisos antes de usar su tableta.

1. Cargue completamente la tableta antes del primer uso.

2. La tableta no es resistente a la humedad ni al agua, no la use cerca de fuentes de agua.

3. Evite el uso de la tableta en ambientes extremadamente calientes, fríos, polvorientos, húmedos o mojados.

4. No utilice alcohol, disolventes o benceno para limpiar la superficie de la tableta. Utilice únicamente productos de limpieza diseñados para tabletas informáticas.

5. No deje caer ni golpee la tableta contra una superficie dura o la pantalla podría quedar dañado o agrietado.

6. No utilice la tableta mientras conduce o camina.

7. Mientras usa auriculares, si el volumen es excesivamente alto, puede causar daños auditivos. Ajuste el volumen a un nivel seguro y con un uso moderado.

8. No desconecte la tableta repentinamente cuando actualice, cargue o descargue datos, esto puede provocar errores en el programa.

9. No desmonte la tableta.

10. No utilice otros accesorios que no sean los especificados o proporcionados por el fabricante (como el adaptador de corriente, la batería, etc.).

# Qué hay en la caja

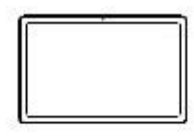

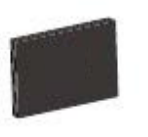

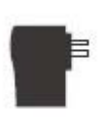

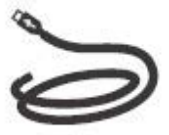

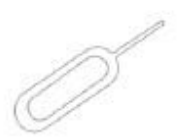

Tableta

4.VOLUMEN -

6.TIPO-C

5.BANDEJA DE TARJETA SIM / microSD

Manual de instrucciones

Cargador Cable USB

Pin

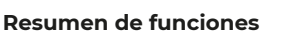

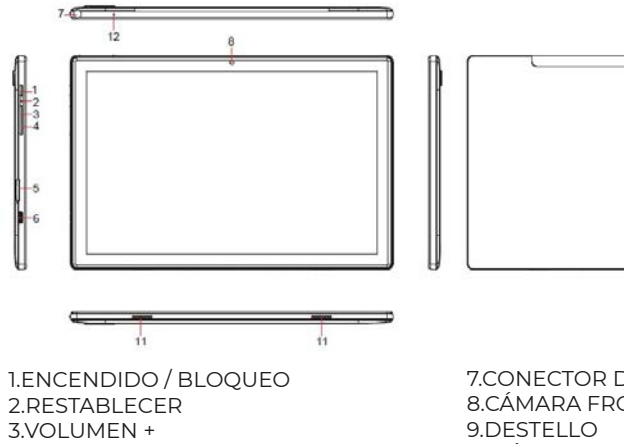

7.CONECTOR DE AURICULARES 8.CÁMARA FRONTAL 9.DESTELLO 10.CÁMARA TRASERA 11.ALTAVOZ 12.MIC

#### Empezando

Antes de su uso, se recomienda instalar una tarjeta SIM (no incluida, para conectar la red móvil a través de la red celular 2G / 3G), tarjeta de memoria microSD (no incluida, para ampliar la capacidad de almacenamiento) y cargar la batería.

Nota: Se puede instalar una tarjeta SIM y una tarjeta de memoria en cualquier momento, no es necesario instalarlas antes de usar la tableta.La bandeja de la tarjeta admite 2 tarjetas SIM o 1 tarjeta SIM y 1 tarjeta microSD.

#### Instale la tarjeta SIM / microSD

Abra la bandeja de la tarjeta SIM / microSD con el alfiler. Coloque la tarjeta SIM y la tarjeta microSD en la bandeja, luego cierre la bandeja.

Advertencia: la tarjeta SIM y la tarjeta microSD pueden dañarse fácilmente si se rayan o se doblan,así que tenga cuidado al manipular, insertar o retirar la tarjeta. Mantenga todas las tarjetas fuera del alcance de los niños pequeños.

#### Carga la batería

La tableta viene parcialmente cargada, se recomienda cargarla completamente antes del primer uso. Conecte el cable USB al adaptador e inserte el otro extremo en el puerto de carga de la tableta, luego conecte el adaptador de CA a una toma de corriente. La carga completa de la batería tardará hasta 4 horas.

Nota: deje la tableta en un área bien ventilada mientras se carga.

Advertencia: Utilice únicamente baterías y adaptadores de carga aprobados. Los accesorios están diseñados para maximizar la vida útil de la batería; el uso de otros accesorios puede invalidar la garantía y causar daños.

#### Encendiendo

Mantenga presionado el botón Encendido / Bloqueo hasta que la tableta se inicie, el logotipo de Prixton indica que la tableta se está cargando, luego elija su idioma y toque INICIAR para configurar la tableta siguiendo la guía y las indicaciones.

#### Apagando

Mantenga presionado el botón Encender / Bloquear hasta que aparezca el menú de opciones del dispositivo, toque Apagar para apagar la tableta.

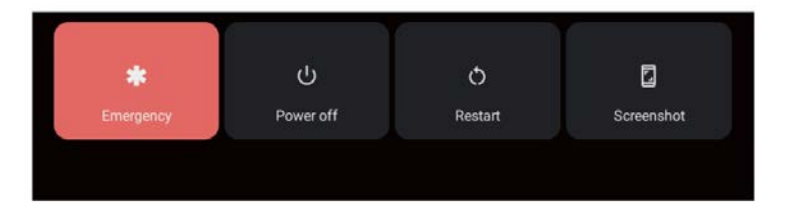

#### Emergencia, reinicio y captura de pantalla

Mantenga presionado el botón Encender / Bloquear hasta que aparezca el menú de opciones del dispositivo, toque Emergencia para hacer una llamada de emergencia,toque Reiniciar para reiniciar la tableta, toque Captura de pantalla para capturar una captura de pantalla.

Sugerencias: también puede capturar una captura de pantalla manteniendo presionado el botón Encendido / Bloqueo y el botón Volumen - al mismo tiempo durante 1 segundo.

#### Modo de suspensión, bloquear / desbloquear tableta

Cuando la tableta está encendida, puede apagar la pantalla para ahorrar energía, presione el Botón de encendido / bloqueo una vez para apagar la pantalla y bloquear la tableta, presiónelo nuevamente para encender la pantalla y deslice hacia arriba para abrir.

#### Conceptos básicos de la pantalla táctil

Toque la pantalla una vez para activar o abrir algo.

Mantén presionado para mover una aplicación arrastrándola.

Zoom: toca dos veces rápidamente para acercar una página web,una imagen o un mapa. Algunas aplicaciones te permiten acercar y alejar tocando la pantalla con dos dedos y pellizcándolos.

Toque una ubicación específica en la pantalla donde le gustaría ingresar texto, aparecerá el teclado en pantalla.

# Pantalla de inicio

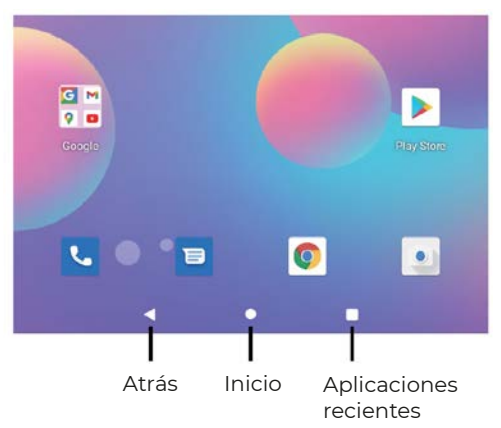

#### Configuración de inicio y fondos de pantalla

Toque y mantenga el dedo en el espacio en blanco de la pantalla de inicio, se mostrará un menú emergente.

Toque Configuración de inicio para habilitar / deshabilitar los puntos de notificación, De un vistazo, Agregar íconos de aplicaciones a la pantalla de inicio, Mostrar la aplicación de Google, bucle de la pantalla de inicio, establecer la opción de acción desplegable, Mostrar el número de puntos de notificación, la pantalla de inicio, la cuadrícula del escritorio y el ícono dinámico.

Toque Fondos de pantalla para cambiar el fondo de pantalla actual de los fondos de pantalla o fotos predeterminados.

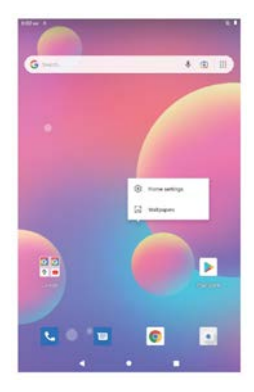

#### Ajustes rápidos

Desliza hacia abajo para revelar notificaciones y configuraciones rápidas

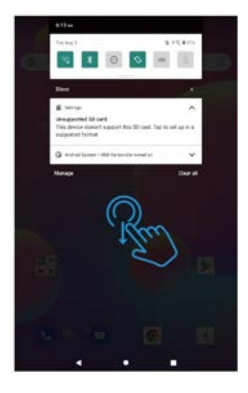

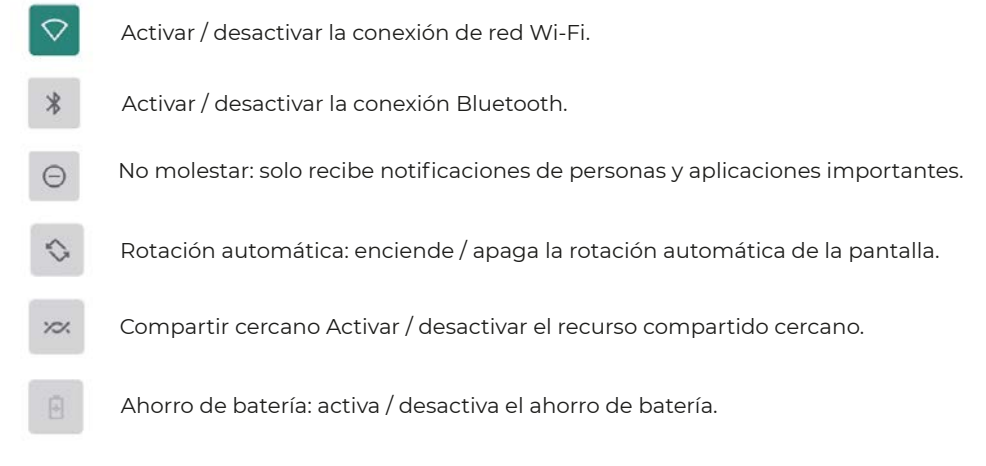

Desliza hacia abajo para mostrar configuraciones más rápidas

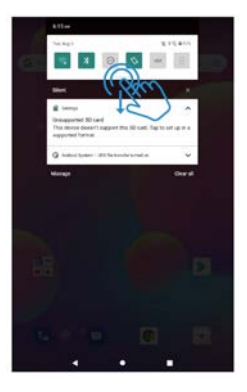

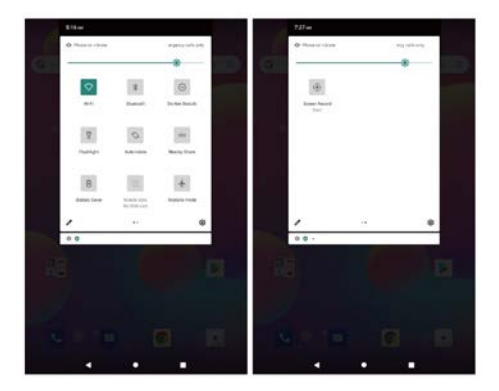

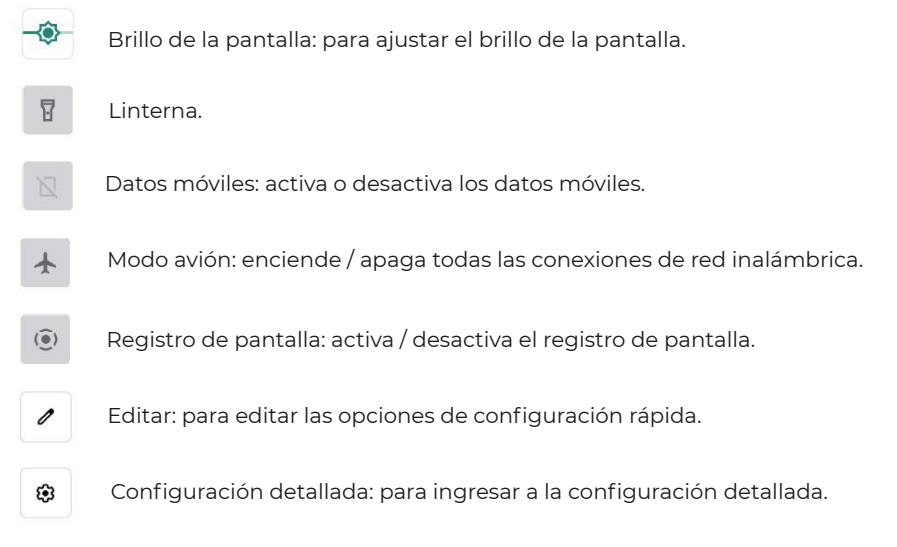

Sugerencias: también puede deslizar hacia arriba para abrir la lista de aplicaciones en la pantalla de inicio, luego tocar Configuración para ingresar configuraciones detalladas.

#### **Configuraciones detalladas**

Desliza hacia arriba para abrir la lista de aplicaciones.

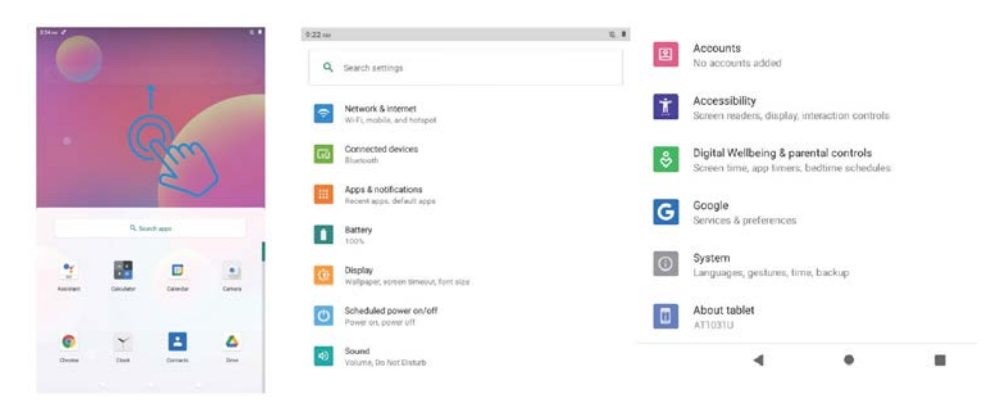

#### Red e Internet

Wi-Fi: habilite / deshabilite la conexión Wi-Fi, toque para conectarse a la red Wi-Fi, seleccione su nombre de Wi-Fi e ingrese la contraseña para conectarse. Red móvil: habilitar / deshabilitar la red móvil (la tarjeta SIM se instalará en avance). Modo avión: activa / desactiva todas las conexiones de red inalámbrica. Plan móvil: para configurar el plan móvil.

Hotspot y anclaje a red: para configurar el punto de acceso Wi-Fi, anclaje a red USB, anclaje a red Bluetooth y anclaje a red Ethernet.

Avanzado: para ahorro de datos, VPN y DNS privado.

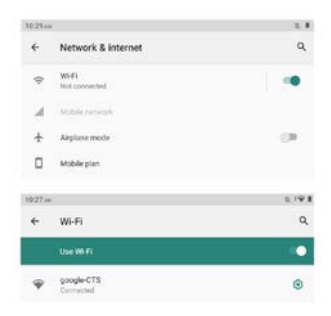

#### **Dispositivos conectados**

USB: para configurar la conexión USB a la computadora: solo carga, transferencia de archivos, cámara, MIDI, unidad virtual USB.

Emparejar nuevo dispositivo: para verificar todos los dispositivos Bluetooth disponibles y toque el nombre del dispositivo para emparejarlo con la tableta.

Preferencia de conexión: habilite / deshabilite la conexión Bluetooth, verifique o agregue el servicio de impresión, verifique los archivos recibidos a través de Bluetooth, comparta archivos con dispositivos cercanos.

| 11:45 A | a.                                  | X 8 | 11:45 AN | k                                             | ¥. |
|---------|-------------------------------------|-----|----------|-----------------------------------------------|----|
| ÷       | Connected devices                   | ٩   | ÷        | USB computer connection                       | ۹  |
|         | OTHER DEVICES                       |     |          | CONNECT AS                                    |    |
| ψ       | USB<br>File transfer                |     |          | Charge only<br>Charging this device           | 0  |
| +       | Pair new device                     |     |          | Media device (MTP)<br>File transfer           | ۲  |
|         | Connection preferences<br>Bluetooth |     |          | Camera (PTP)<br>PTP                           | 0  |
|         |                                     |     |          | MIDI<br>MIDI                                  | 0  |
|         |                                     |     |          | USB virtual drive<br>Enable USB virtual drive | 0  |

Sugerencias: solo cargar: solo para cargar la tableta.

Dispositivo multimedia (MTP): para la transferencia de archivos entre la tableta y la computadora.

Cámara (PTP): solo para transferencia de fotos entre la tableta y la computadora. MIDI: reproduce un instrumento MIDI en la tableta.

Unidad virtual USB: habilite la unidad virtual USB.

#### **Aplicaciones y notificaciones**

Consulte la lista de aplicaciones abiertas recientemente. Conversaciones: aquí aparecerán las conversaciones prioritarias y modificadas. Notificaciones: para consultar el historial de notificaciones, las burbujas y las enviadas recientemente. Tiempo de pantalla: para consultar el panel de tiempo de pantalla, las notificaciones recibidas y los horarios abiertos.

Avanzado: para configurar aplicaciones predeterminadas de navegador, identificador de llamadas y correo no deseado, asistente digital, aplicación de inicio, aplicación de teléfono, aplicación de SMS y enlaces de apertura, configurar el administrador de permisos, alertas de emergencia inalámbricas, acceso a aplicaciones especiales.

#### Batería

Ahorro de batería: active / desactive el ahorro de batería, establezca un horario, apáguelo cuando esté cargado.

Administrador de batería: activa / desactiva la detección cuando las aplicaciones agotan la batería.

Modo ultra ahorro: habilita / deshabilita el modo ultra ahorro de energía.

Porcentaje de batería: active / desactive para mostrar el porcentaje de batería en la barra de estado.

Configuración de la batería de la aplicación: Optimizador de espera de la aplicación, Cerrar la aplicación después del bloqueo de pantalla, Gestión de inicio automático, Aplicaciones que consumen mucha energía.

#### Monitor

Nivel de brillo: ajusta el nivel de brillo de la pantalla.

Tema oscuro: activar / desactivar el tema oscuro

Fondo de pantalla: cambia el fondo de pantalla

Tiempo de espera de la pantalla: establezca el tiempo de espera de la pantalla Pantalla de rotación automática: enciende / apaga la pantalla de rotación automática Avanzado: establece el tamaño de la fuente, el tamaño de la pantalla, el protector de pantalla y la pantalla de bloqueo.

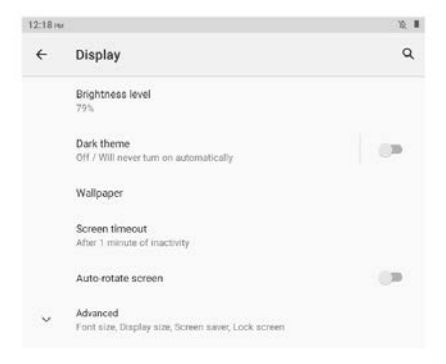

#### Encendido / apagado programado

Configure la hora y repita los días de encendido / apagado programados.

#### Sonido

Configure los volúmenes de medios, llamadas, timbres y notificaciones y alarma, No molestar, sonidos predeterminados

#### Almacenamiento

Ver y administrar el almacenamiento.

#### Intimidad

Establezca permisos de aplicaciones, muestre contraseñas, notificaciones en la pantalla de bloqueo, servicio de autocompletar de Google.

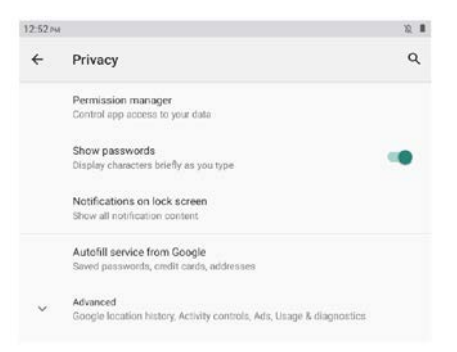

#### Localización

Activar / desactivar el servicio de ubicación para determinadas aplicaciones.

#### Seguridad

Verifique el estado de seguridad, configure el modo de bloqueo de pantalla (deslizar / patrón / pin / contraseña), desbloqueo facial, bloqueo inteligente, aplicaciones de administración del dispositivo (Activar / desactivar buscar mi dispositivo).

#### Cuentas

Agregue y administre cuentas de usuario en la tableta, encienda / apague la sincronización automática de datos de la aplicación.

#### Accesibilidad

Configure el lector de pantalla, pantalla, controles de interacción, audio y texto en pantalla, texto de alto contraste y avanzado (corrección de color, inversión de color, acceso directo desde la pantalla de bloqueo).

#### Bienestar digital y controles parentales

Establezca las formas de desconectarse, reducir las interrupciones, agregar restricciones de contenido y establecer otros límites para ayudar al niño a equilibrar el tiempo frente a la pantalla.

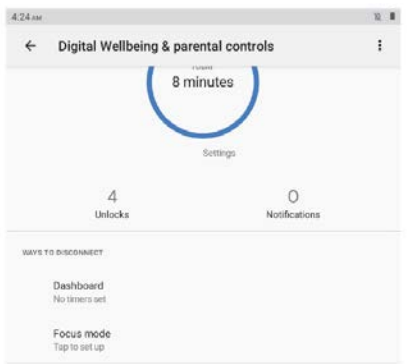

#### Google

Inicie sesión en la cuenta de Google, configure los servicios de Google en esta tableta.

#### Sistema

Configure idiomas y entrada, gestos, fecha y hora, copia de seguridad y avanzado. (Restablecer opciones y sistema actualizado).

#### Acerca de la tableta

Consulta la información sobre esta tableta.

#### Gestión de aplicaciones Descargar aplicación

Toque Play Store en la pantalla de inicio. Inicie sesión en su cuenta de Google, busque y descargue la aplicación que necesita.

#### Mover aplicación

Mantenga presionada la aplicación, luego arrástrela al lugar deseado.

#### Crear carpeta de aplicaciones

Mantenga presionada una aplicación, arrástrela a otra aplicación, se creará una carpeta de aplicaciones, toque la carpeta para editar el nombre de la carpeta, luego puede arrastrar las aplicaciones favoritas a esta carpeta.

#### Eliminar la aplicación de la pantalla de inicio

Mantenga presionada la aplicación, luego arrástrela a X Eliminar para eliminarla de la pantalla de inicio.

#### Desinstalar aplicación

Mantenga presionada la aplicación, luego arrástrela a Desinstalar para desinstalarla.

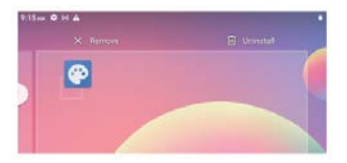

Sugerencias: también puede tocar y mantener presionada la aplicación, toque Información de la aplicación y luego toque desinstalar para desinstalar la aplicación.

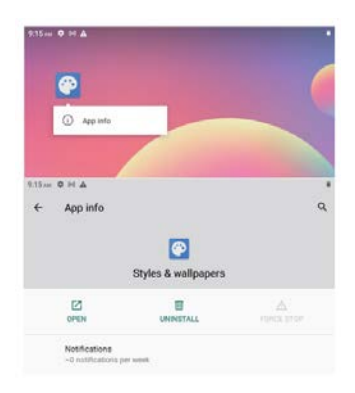

#### Conexión a una tarjeta de memoria microSD

Abra la bandeja de la tarjeta SIM / microSD con el alfiler, coloque la tarjeta microSD en la bandeja y luego cierre la bandeja.

Deslice hacia abajo para abrir la configuración rápida en la pantalla de inicio, toque para configurar la tarjeta microSD.

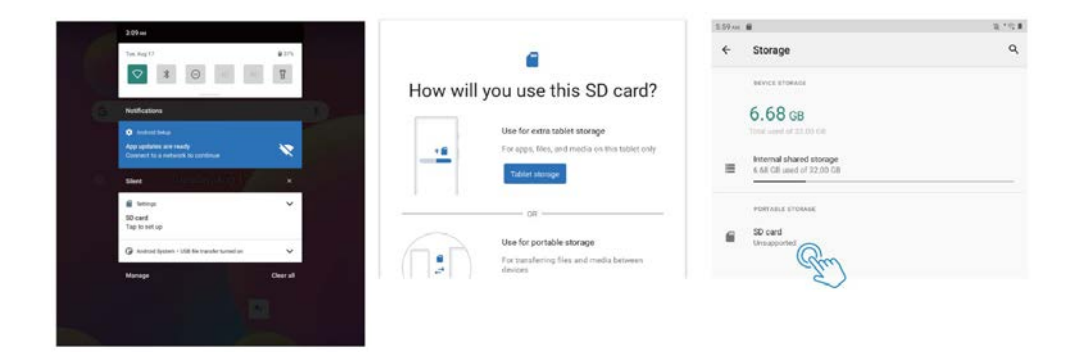

Sugerencias: también puede tocar Configuración - Almacenamiento - Tarjeta SD para configurar la tarjeta microSD.

#### Especificación

| Pantalla de            | 10.1"                                                   |
|------------------------|---------------------------------------------------------|
| Resolución             | 1280 x 800 IPS HD                                       |
| Sistema operativo      | Android 11 Go                                           |
| CPU                    | Cuatro nucleos, 4 x 1.3GHz                              |
| GPU                    | Mali-T820, up to 600MHz                                 |
| RAM                    | 4GB                                                     |
| Almacenamiento         | 64GB                                                    |
| Batería                | 6000mAh                                                 |
| Material de la carcasa | Metal                                                   |
| Cámara frontal         | 2MP                                                     |
| Cámara trasera         | 5MP                                                     |
| Audio                  | Altavoces duales                                        |
| Puertos                | tipo C, ranura SIM / microSD, conector para auriculares |
| Wi-Fi                  | 2.4G                                                    |
| Soporte de red celular | 2G/3G                                                   |
| Bluetooth              | BT 4.2                                                  |
| Fuente de alimentación | DC 5V/2A                                                |
| Dimensión              | 241.6*160.4*8.9mm                                       |

Información de cumplimiento

La marca denominativa Bluetooth®, la marca de figura ("Diseño B estilizado") y la marca de combinación (marca denominativa Bluetooth y "Diseño B") son marcas comerciales registradas y son propiedad exclusiva de Bluetooth SIG.

Wi-Fi es una marca comercial registrada de Wireless Fidelity Alliance, Inc.

microSD ™ y el logotipo de microSD son marcas comerciales de SD Card Association. Google, el logotipo de Google, Android, el logotipo de Android, Google Play, Gmail, Google Mail, Google Maps, Google Music, Google Hangouts, Picasa, Play Kiosco, YouTube y otras marcas son marcas comerciales de Google Inc

#### Política de garantía

En cumplimiento de lo establecido a tal efecto por el Real Decreto Legislativo 03/2014, de 27 de marzo, se pone a disposición de los interesados, accediendo a www.prixton.com, cuanta información sea necesaria para ejercer los derechos de desistimiento atendiendo a los supuestos que recoge dicha ley, dando por cumplidas las exigencias que esta demanda de la parte vendedora en el contrato de venta.

Las características técnicas y eléctricas que aquí se brindan corresponden a unidades típicas y podrían cambiarse sin previo aviso con el fin de proveer un mejor equipo.

#### Declaración UE De Conformidad Simplificada

Por la presente, La Trastienda Digital SL como propietaria de la marca comercial Prixton, ubicada en Avenida Cervantes 49, módulo 25, Basauri 48970, Bizkaia, declara que el tipo de equipo radioeléctrico que a continuación se expone:

| MARCA   | MODELO | DESCRIPCIÓN                         | CATEGORÍA   |
|---------|--------|-------------------------------------|-------------|
| Prixton | NOVA   | Tablet 10" 4G   4/64GB<br>Octa Core | Informática |

Es conforme con la Directiva 2014/53/UE del Parlamento Europeo y del consejo de 16 de abril de 2014.

El texto completo de la declaración UE de conformidad está disponible en la dirección de Internet siguiente:

www.prixton.com LA TRASTIENDA DIGITAL

Since the tablet software updates regularly, the user manual may not cover all aspects of new features.

We would like you to have a safe and enjoyable experience, please read the following instructions and notices before using your tablet.

1. Please fully charge the tablet before the first use.

2. The tablet is not moisture/water-resistant, please don't use it around sources of water.

3. Avoid using the tablet in extremely hot, cold, dusty, damp or wet environments.

4. Do not use alcohol, thinner or benzene to clean the surface of the tablet. Use only cleaning products designed for computer tablet devices.

5. Do not drop or hit the tablet against a hard surface or the screen may be damaged or cracked.

6. Do not use the tablet while driving or walking.

7. While using earphones, if the volume is excessively high it may cause hearing damage. Please adjust the volume to a safe level and moderate use.

8. Do not disconnect the tablet suddenly when updating, uploading or downloading data, this may lead to program errors.

9. Do not dismantle the tablet.

10. Do not use other accessories except specified or provided by the manufacturer (such as the power adapter, battery etc).

# What's In The Box

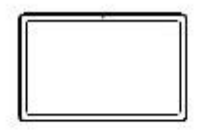

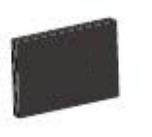

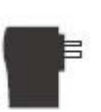

Charger

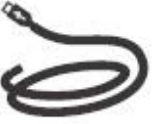

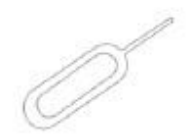

Tablet

Instruction manual

USB cable

Pin

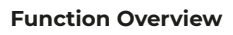

6 TYPF-C

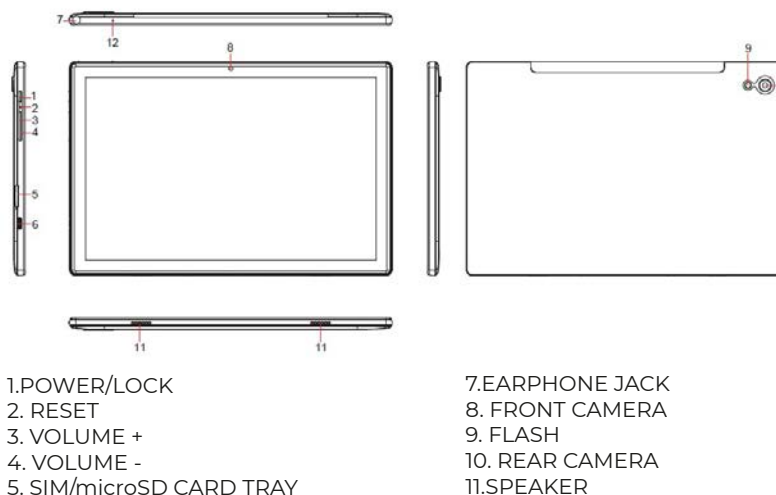

11.SPEAKER 12.MIC

#### **Getting Started**

Prior to use, it is recommended to install a SIM card (not included, to connect mobile network through 2G/3G cellular network), microSD memory card(not included, to expand storage capacity) and charge the battery.

Note: A SIM card and memory card can be installed at any time, it's not necessary to install them prior to using the tablet. The card tray supports 2pcs SIM card or 1 SIM card and 1 microSD card.

#### Install The SIM/microSD Card

Open the SIM/microSD card tray with the pin. Place the SIM card and microSD card into the tray, then close the tray.

Warning: The SIM card and microSD card can be easily damaged by scratching or bending, so be careful when handling, inserting, or removing the card. Keep all cards out of reach of small children.

#### **Charge The Battery**

The tablet comes partially charged, it is recommended to fully charge it before the first use. Connect the USB cable to the adapter, and insert the other end to the charging port of tablet, then plug the AC adapter into a wall outlet. It will take up to 4 hours to fully charge the battery.

Note: Please leave the tablet in well ventilated area while charging. Warning: Use only Prixton-approved charging adapters and batteries. Prixton accessories are designed to maximize battery life, using other accessories may invalidate your warranty and may cause damage.

#### **Turning On**

Press and hold the Power/Lock button until the tablet starts up, the Prixton logo indicates that the tablet is loading, then choose your language and tap START to set up the tablet following the guide and prompts.

#### **Turning Off**

Press and hold the Power/Lock button until the device option menu displays, tap Power off to turn off the tablet.

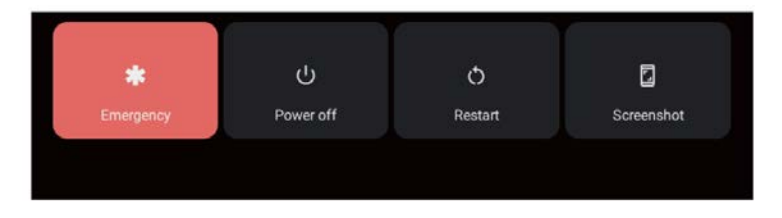

#### **Emergency, Restart and Screenshot**

Press and hold the Power/Lock button until the device option menu displays, tap Emergency to make an emergency call, tap Restart to restart the tablet, tap Screenshot to capture a screenshot.

Tips: You can also capture a screenshot by pressing and holding the Power/Lock button and Volume - button at the same time for 1 second.

#### Sleep Mode, Lock/Unlock Tablet

When the tablet is on, you can turn off the screen to save power, press the Power/Lock button once to turn off the screen and lock the tablet, press it again to turn on the screen, and swipe up to open.

#### **Touch Screen Basics**

Tap the screen once to activate or open something.

Touch and hold to move an app by dragging.

Zooming: Double tap quickly to zoom into a webpage, picture, or map. Some apps allow you to zoom in and out by touching the screen with two fingers, and pinching them together.

Tap a specific location on the screen where you would like to enter text, the on-screen keyboard will pop up.

# Back Home Recent Apps

#### **Home Screen**

#### Home settings and Wallpapers

Tap and hold your finger on blank space of the home screen, a pop-up menu will be displayed.

Tap Home settings to enable/disable Notification dots, At A Glance, Add app icons to Home screen, Show Google App, Home screen loop, set Pull down action option, Show notification dots number, Home screen, Desktop grid and Dynamic icon.

Tap Wallpapers to change current wallpaper from default wallpapers or photos.

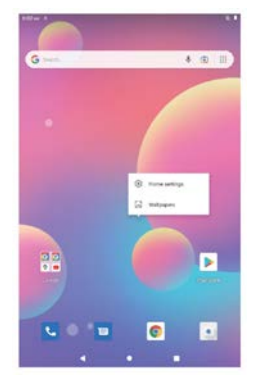

#### **Quick Settings**

Slide down to reveal notifications and quick settings

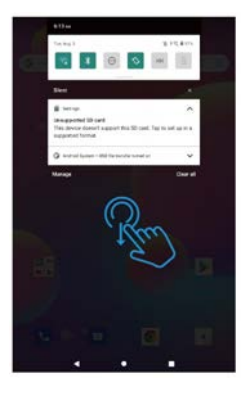

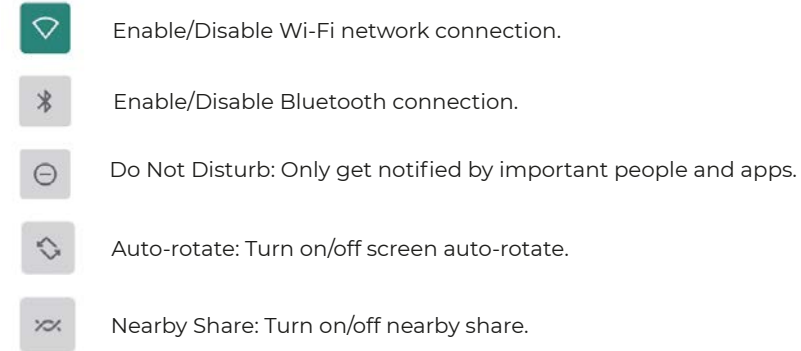

Battery Saver: Turn on/off battery saver.

Slide down to show more quick settings

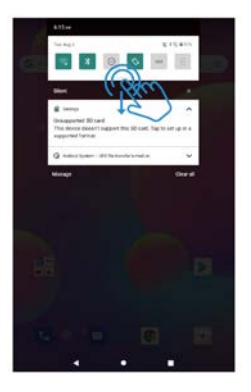

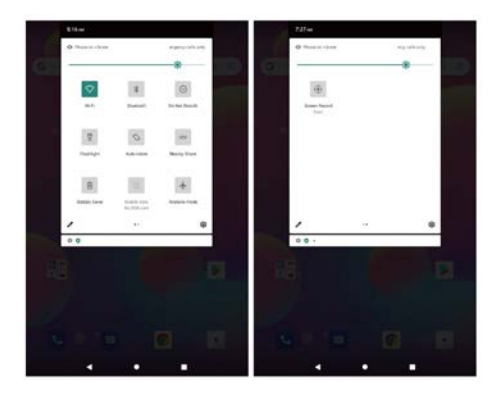

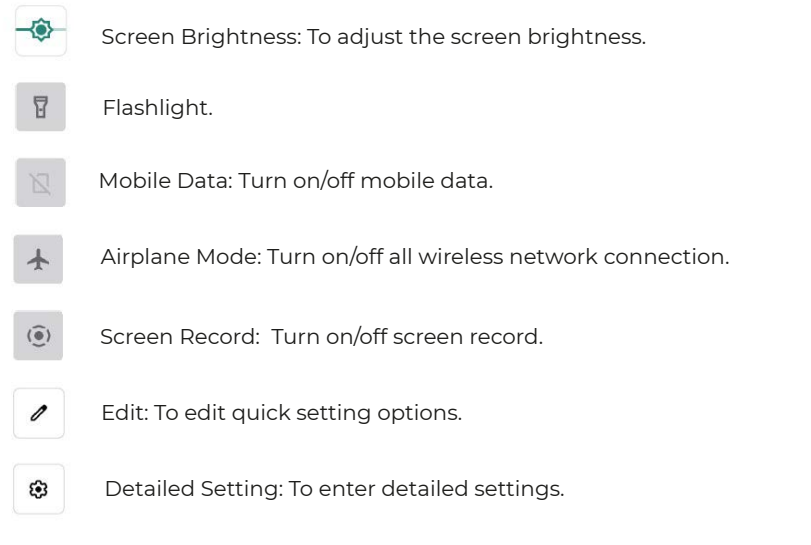

Tips: You can also slide up to open the app list on home screen, then tap Settings to enter detailed settings.

#### **Detailed Settings**

Slide up to open the app list

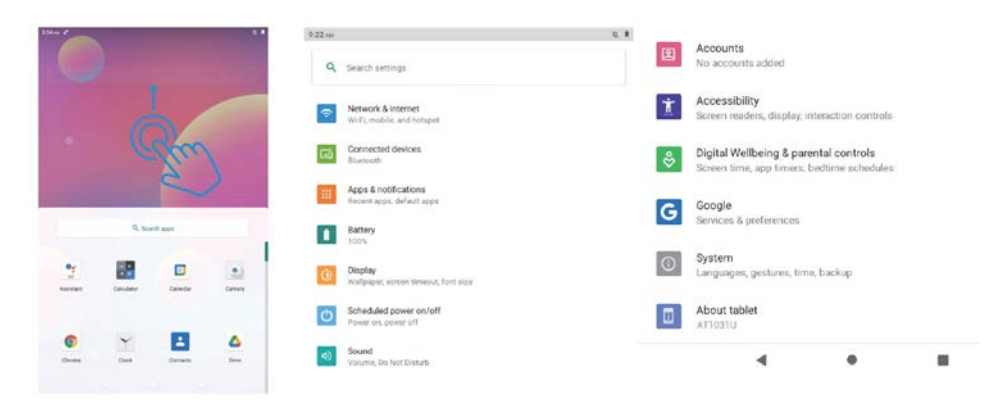

#### **Network & internet**

Wi-Fi: Enable/Disable Wi-Fi connection, tap to connect to Wi-Fi network, select your Wi-Fi name and enter password to connect it.

Mobile network: Enable/Disable mobile network (SIM card shall be installed in advance).

Airplane mode: Turn on/off all wireless network connection.

Mobile plan: To set mobile plan.

Hotspot & tethering: To set Wi-Fi hotspot, USB tethering, Bluetooth tethering and Ethernet tethering.

Advanced: To Data Saver, VPN and Private DNS.

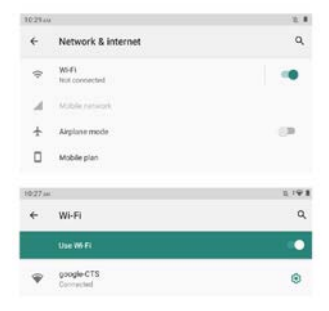

#### **Connected devices**

USB: To set USB computer connection: charge only, file transfer, camera, MIDI, USB virtual drive.

Pair new device: To check all available Bluetooth devices, and tap the device name to pair it with the tablet.

Connection preference: Enable/Disable Bluetooth connection, check or add print service, check files received via Bluetooth, share files with nearby devices.

| 11:45 A | <i>a</i>                            | × 1 | 11:45.0 | a.                                                | 12 B |
|---------|-------------------------------------|-----|---------|---------------------------------------------------|------|
| ÷       | Connected devices                   | ٩   | 4       | USB computer connection                           | ۹    |
| ψ       | OTHER DEVICES                       |     |         | CONNECT AS<br>Charge only<br>Charging this device | 0    |
| +       | Pair new device                     |     |         | Media device (MTP)<br>File transfer               | ۲    |
|         | Connection preferences<br>Bluetooth |     |         | Camera (PTP)<br>PTP                               | 0    |
|         |                                     |     |         | MIDI<br>MIDI                                      | 0    |
|         |                                     |     |         | USB virtual drive<br>Enable USB virtual drive     | 0    |

Tips: Charge only: To charge the tablet only.

Media device (MTP): For file transfer between tablet and computer. Camera (PTP): Only for photo transfer between tablet and computer. MIDI: Play MIDI instrument on the tablet. USB virtual drive: Enable USB virtual drive.

#### **Apps & notifications**

Check the list of recently opened apps. Conversations: Priority and modified conversations will appear here. Notifications: To check the notification history, bubbles and recently sent. Screen time: To check the dashboard of screen time, notification received and times opened. Advanced: To set default apps of browser, caller ID & spam, digital assistant, home app, phone app, SMS app and opening links, set permission manager, wireless emergency alerts, special app access.

#### Battery

Battery Saver: Turn on/off battery saver, set a schedule, turn off when charged. Battery Manager: Turn on/off detecting when apps drain battery. Ultra saving mode: Enable/Disable ultra power saving mode. Battery percentage: Enable/Disable to show battery percentage in status bar. App battery setting: App standby optimizer, Close app after screen lock, auto launch management, Power intensive apps.

#### Display

Brightness level: Adjust the brightness level of screen Dark theme: Turn on/off dark theme Wallpaper: Change the wallpaper Screen timeout: Set the screen timeout Auto-rotate screen: Turn on/off auto-rotate screen Advanced: Set the font size, display size, screen saver and lock screen.

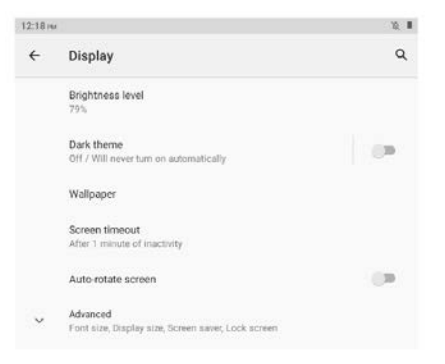

#### Scheduled power on/off

Set the time and repeat days of scheduled power on/off.

#### Sound

Set the volumes of media, call, ring & notifications and alarm, Do Not Disturb, default sounds.

#### Storage

View and manager storage.

#### Privacy

Set app permissions, show passwords, notifications on lock screen, autofill service from Google.

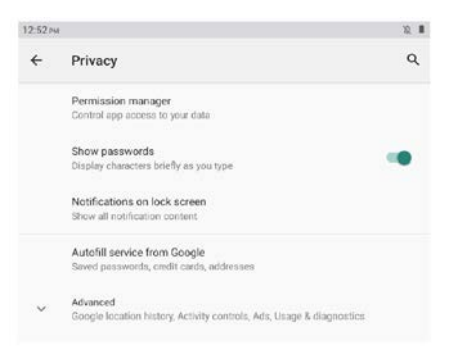

#### Location

Turn on/off location service for certain apps.

#### Security

smart lock, device admin apps (Turn on/off find my device).

#### Accounts

Add and manager user accounts on the tablet, turn on/off automatically sync app data.

#### Accessibility

Set screen reader, Display, interaction controls, audio & on-screen text, high contrast text and advanced (color correction, color inversion, shortcut from lock screen).

#### **Digital Wellbeing & parental controls**

Set the ways to disconnect, reduce interruptions, add content restrictions and set other limits to help child balance screen time.

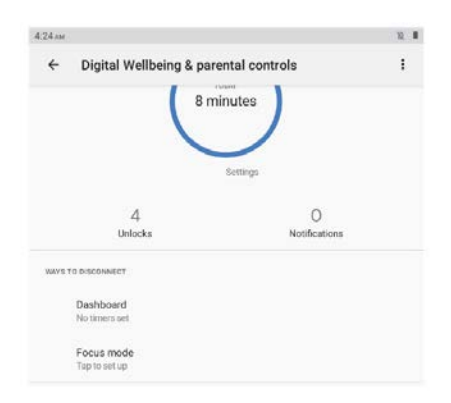

#### Google

Sign in Google Account, set Google services on this tablet.

#### System

Set languages & input, Gestures, Date & time, Backup and Advanced. (Reset options and system updated).

#### About tablet

Check the information about this tablet.

#### APP Management Download App

Tap Play Store on home screen Sign in your Google Account, search and download the app you need

#### Move App

Tap and hold the app, then drag it to the desired place.

#### **Create App folder**

Tap and hold an app, drag it to another app, an app folder will be created, tap the folder to edit folder name, then you can drag favourite apps to this folder.

#### Remove App from home screen

Tap and hold the app, then drag it to X Remove to remove it from home screen.

#### **Uninstall App**

Tap and hold the app, then drag it to Uninstall to uninstall it.

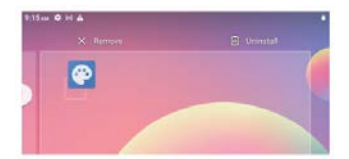

Tips: You can also tap and hold the app, tap App info, then tap uninstall to uninstall the app.

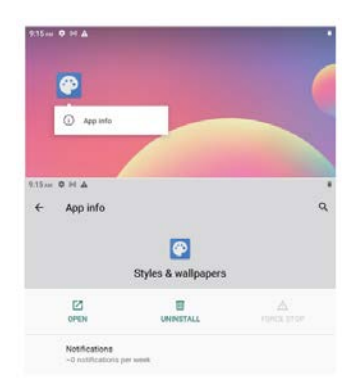

#### Connecting to microSD memory card

Open the SIM/microSD card tray with the pin, place the microSD card into the tray, then close the tray.

Slide down to open quick setting on home screen, tap to set up the microSD card.

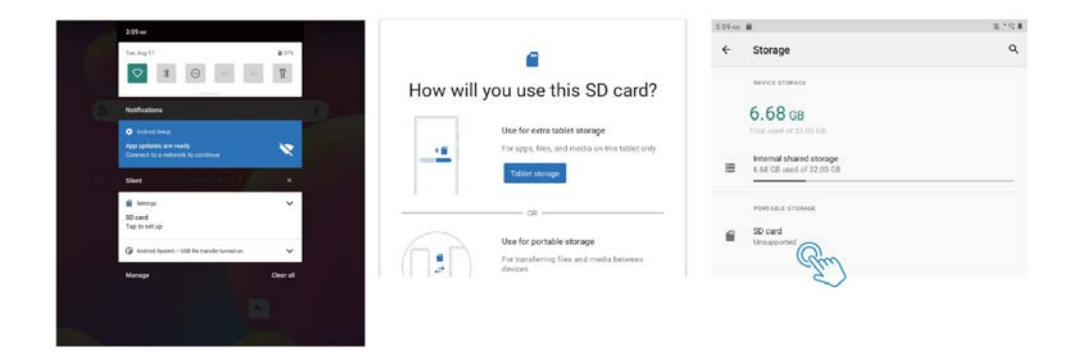

Tips: You can also tap Settings -- Storage -- SD card to set up the microSD card.

#### Specification

| Display          | 10.1"                                    |  |
|------------------|------------------------------------------|--|
| Resolution       | 1280 x 800 IPS HD                        |  |
| Operation System | Android 11 Go                            |  |
| CPU              | Quad-core, 4 x 1.3GHz                    |  |
| GPU              | Mali-T820, up to 600MHz                  |  |
| RAM              | 4GB                                      |  |
| Storage          | 64GB                                     |  |
| Battery          | 6000mAh                                  |  |
| Housing Material | Metal                                    |  |
| Front Camera     | 2MP                                      |  |
| Rear Camera      | 5MP                                      |  |
| Audio            | Dual loudspeakers                        |  |
| Ports            | Type C, SIM/microSD slot, Headphone jack |  |
| Wi-Fi            | Support 2.4G                             |  |
| Cellular Network | Support 2G/3G                            |  |
| Bluetooth        | BT 4.2                                   |  |
| Power Supply     | DC 5V/2A                                 |  |
| Dimension        | 9.5 x 6.3 x 0.35 inch                    |  |

#### Compliance Information

The Bluetooth® word mark, figure mark (stylized "B Design"), and combination mark (Bluetooth word mark and "B Design") are registered trademarks and are wholly owned by the Bluetooth SIG.

Wi-Fi is a registered trademark of the Wireless Fidelity Alliance, Inc.

microSD™ and the microSD logo are Trademarks of the SD Card Association.

Google, the Google logo, Android, the Android logo, Google Play, Gmail, Google Mail, Google Maps, Google Music, Google Hangouts, Picasa, Play Newsstand, YouTube and other marks are trademarks of Google Inc.

#### Warranty policy

This product complies with the warranty law in force in the country of purchase. When you have a problem that you can not solve, you must access the web www.prixton.com and click on the contact option to send us your assistance form.

These technical and electrical specifications are those of typical units and may be changed without prior notice in order to provide improved equipment.

#### Simplified EU Declaration Of Conformity

We, La Trastienda Digital located in Avenida Cervantes 49, módulo 25, Basauri 48970, Bizkaia hereby declare that the following goods, imported and selling at European market:

| BRAND   | MODEL NAME | DESCRIPTION                       | CATEGORY  |
|---------|------------|-----------------------------------|-----------|
| Prixton | NOVA       | Tablet 10" 4G 4/64GB<br>Octa Core | Computers |

Are in compliance with the EC Council Directive of 2014/53/EU (EM DIRECTIVE) and harmonized standards and with the board of the 16th of April 2014.

The complete text of the UE Declaration of conformity is available anytime at this website address: www.prixton.com

www.prixton.com

LA TRASTIENDA DIGITAL

Étant donné que le logiciel de la tablette est régulièrement mis à jour, le manuel d'utilisation peut ne pas couvrir tous les aspects des nouvelles fonctionnalités.

Nous aimerions que vous ayez une expérience sûre et agréable, veuillez lire le en suivant les instructions et les avis avant d'utiliser votre tablette.

1. Veuillez charger complètement la tablette avant la première utilisation.

2. La tablette n'est pas résistante à l'humidité/à l'eau, veuillez ne pas l'utiliser à proximité de sources d'eau.

3. Évitez d'utiliser la tablette dans des environnements extrêmement chauds, froids, poussiéreux, humides ou mouillés.

4. N'utilisez pas d'alcool, de diluant ou de benzène pour nettoyer la surface de la tablette. N'utilisez que des produits de nettoyage conçus pour les tablettes informatiques.

5. Ne laissez pas tomber ou ne frappez pas la tablette contre une surface dure ou l'écran peut être endommagé ou fissuré.

6. N'utilisez pas la tablette en conduisant ou en marchant.

7. Lors de l'utilisation d'écouteurs, si le volume est excessivement élevé, cela peut causer des dommages auditifs. Veuillez régler le volume à un niveau sûr et une utilisation modérée.

 Ne déconnectez pas soudainement la tablette lors de la mise à jour, du téléchargement ou du téléchargement de données, cela pourrait entraîner des erreurs de programme.
Ne démontez pas la tablette.

10. N'utilisez pas d'autres accessoires que ceux spécifiés ou fournis par le fabricant (tels que l'adaptateur secteur, la batterie, etc.).

#### Qu'y a-t-il dans la boite

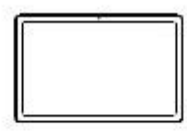

6.TYPE-C

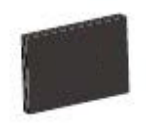

Mode d'emploi

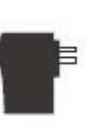

Chargeur

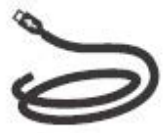

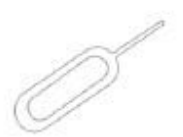

Tablette

Aperçu des fonctions

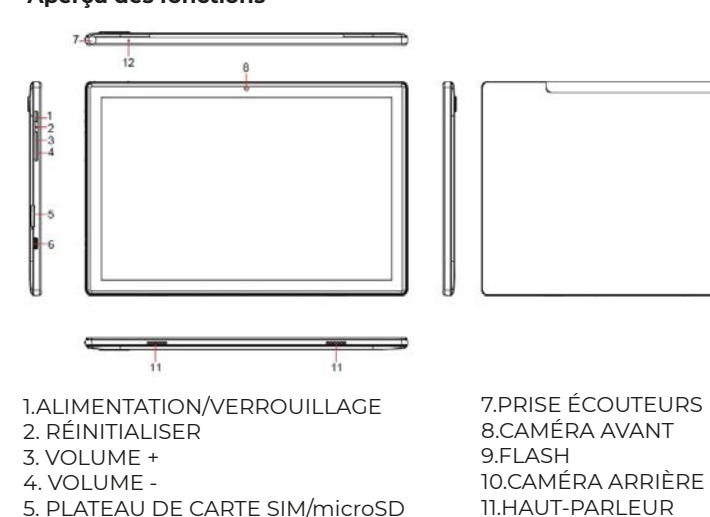

Câble USB

0 10

Pin

12.MICRO

#### Commencer

Avant utilisation, il est recommandé d'installer une carte SIM (non incluse, pour connecter un réseau mobile via un réseau cellulaire 2G/3G), une carte mémoire microSD (non incluse, pour augmenter la capacité de stockage) et de charger la batterie.

Remarque: Une carte SIM et une carte mémoire peuvent être installées à tout moment, il n'est pas nécessaire de les installer avant d'utiliser la tablette. Le plateau de la carte prend en charge 2 cartes SIM ou 1 carte SIM et 1 carte microSD.

#### Installer la carte SIM/microSD

Ouvrez le tiroir de la carte SIM/microSD avec la goupille.

Placez la carte SIM et la carte microSD dans le tiroir, puis fermez le tiroir. Avertissement: la carte SIM et la carte microSD peuvent être facilement endommagées par les rayures ou la flexion, soyez donc prudent lorsque vous manipulez, insérez ou retirez la carte. Gardez toutes les cartes hors de portée des jeunes enfants.

#### Charger la batterie

La tablette est livrée partiellement chargée, il est recommandé de la charger complètement avant la première utilisation. Connectez le câble USB à l'adaptateur et insérez l'autre extrémité dans le port de charge de la tablette, puis branchez l'adaptateur secteur dans une prise murale. Il faudra jusqu'à 4 heures pour charger complètement la batterie.

Remarque: veuillez laisser la tablette dans un endroit bien ventilé pendant la charge. Avertissement: utilisez uniquement des adaptateurs de charge et des batteries approuvés par Prixton. Les accessoires Prixton sont conçus pour maximiser la durée de vie de la batterie, l'utilisation d'autres accessoires peut annuler votre garantie et causer des dommages.

#### Allumer

Appuyez sur le bouton Marche/Verrouillage et maintenez-le enfoncé jusqu'à ce que la tablette démarre, le logo Prixton indique que la tablette est en cours de chargement, puis choisissez votre langue et appuyez sur DÉMARRER pour configurer la tablette en suivant le guide et les invites.

#### Éteindre

Appuyez sur le bouton Marche/Verrouillage et maintenez-le enfoncé jusqu'à ce que le menu d'options de l'appareil s'affiche, appuyez sur Éteindre pour éteindre la tablette.

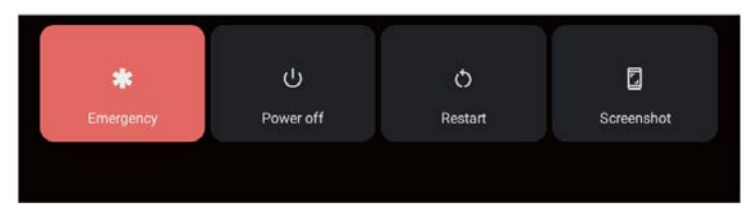

#### Urgence, redémarrage et capture d'écran

Appuyez sur le bouton Marche/Verrouillage et maintenez-le enfoncé jusqu'à ce que le menu d'options de l'appareil s'affiche, appuyez sur Urgence pour passer un appel d'urgence, appuyez sur Redémarrer pour redémarrer la tablette, appuyez sur Capture d'écran pour capturer une capture d'écran.

Conseils: vous pouvez également capturer une capture d'écran en appuyant simultanément sur le bouton Marche/Arrêt/Verrouillage et sur le bouton Volume - pendant 1 seconde.

#### Mode veille, verrouillage/déverrouillage de la tablette

Lorsque la tablette est allumée, vous pouvez éteindre l'écran pour économiser de l'énergie, appuyez sur le Appuyez une fois sur le bouton Marche/Arrêt pour éteindre l'écran et verrouiller la tablette, appuyez à nouveau pour allumer l'écran et balayez vers le haut pour ouvrir.

#### Bases de l'écran tactile

Appuyez une fois sur l'écran pour activer ou ouvrir quelque chose.

Touchez et maintenez pour déplacer une application en la faisant glisser.

Zoom : appuyez deux fois rapidement pour zoomer sur une page Web, une image ou une carte Certaines applications vous permettent d'effectuer un zoom avant et arrière en touchant l'écran avec deux doigts et en les pinçant ensemble.

Appuyez sur un emplacement spécifique de l'écran où vous souhaitez saisir du texte, le clavier à l'écran apparaîtra.

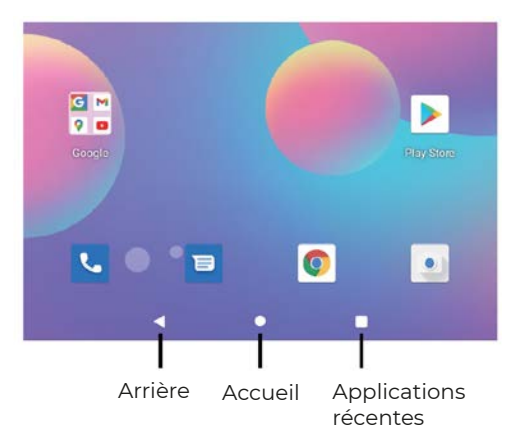

# Écran d'accueil

#### Paramètres d'accueil et fonds d'écran

Appuyez et maintenez votre doigt sur l'espace vide de l'écran d'accueil, un menu contextuel s'affichera.

Appuyez sur Paramètres d'accueil pour activer/désactiver les points de notification, En un coup d'œil, Ajouter des icônes d'application à l'écran d'accueil, Afficher l'application Google, Boucle de l'écran d'accueil, définir l'option d'action déroulante, Afficher le nombre de points de notification, Écran d'accueil, Grille du bureau et Icône dynamigue.

Appuyez sur Fonds d'écran pour modifier le fond d'écran actuel à partir des fonds d'écran ou des photos par défaut.

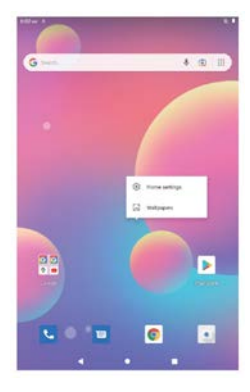

#### **Réglages rapides**

Faites glisser vers le bas pour afficher les notifications et les paramètres rapides.

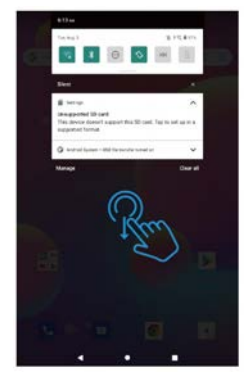

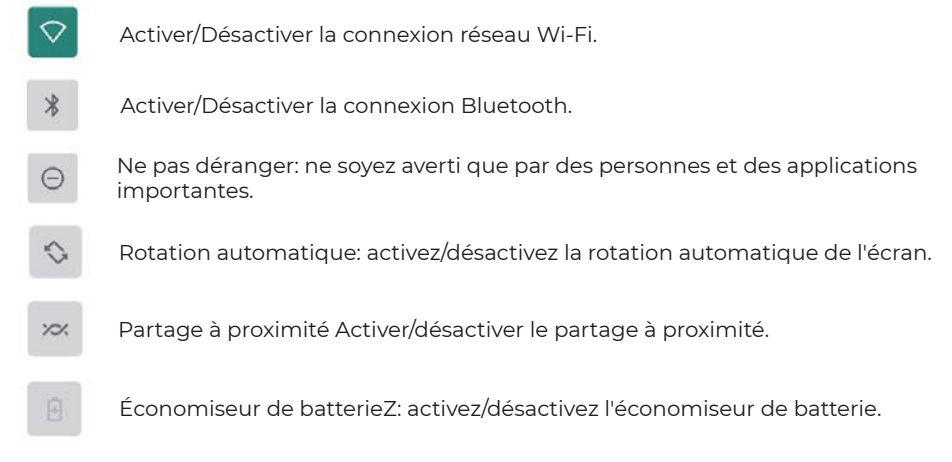

Faites glisser vers le bas pour afficher des paramètres plus rapides

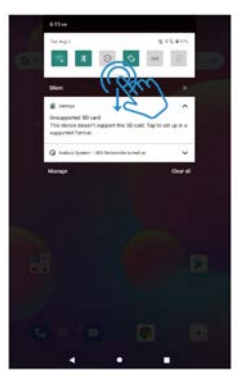

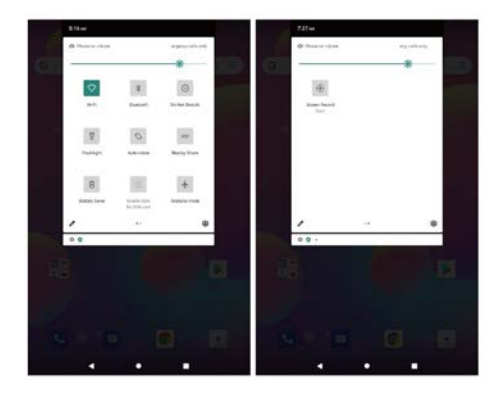

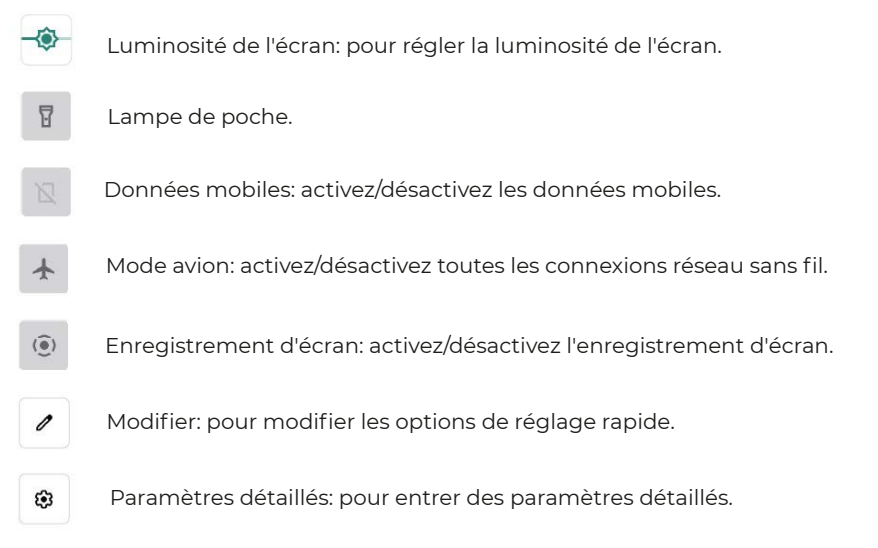

Conseils: vous pouvez également faire glisser vers le haut pour ouvrir la liste des applications sur l'écran d'accueil, puis appuyez sur Paramètres pour entrer les paramètres détaillés.

#### Paramètres détaillés

Faites glisser vers le haut pour ouvrir la liste des applications.

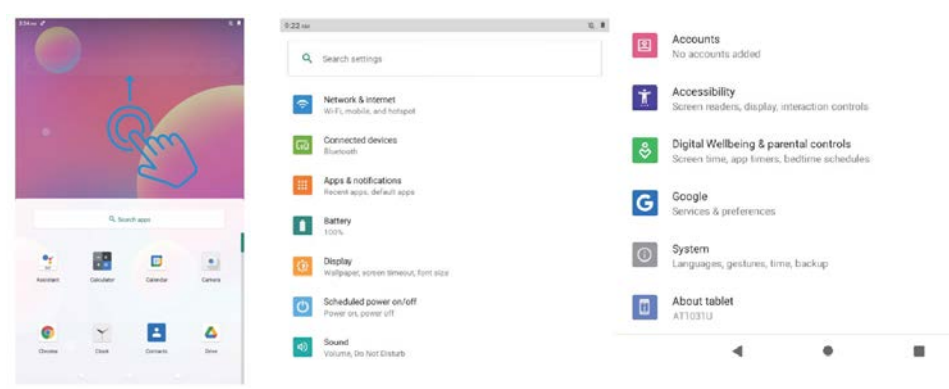

#### Réseau et Internet

Wi-Fi: activez/désactivez la connexion Wi-Fi, appuyez pour vous connecter au réseau Wi-Fi, sélectionnez votre nom Wi-Fi et entrez le mot de passe pour le connecter.

Réseau mobile: activer/désactiver le réseau mobile (la carte SIM doit être installée dans avance).

Mode avion: activez/désactivez toutes les connexions réseau sans fil.

Forfait mobile: Pour définir le forfait mobile.

Point d'accès et partage de connexion: pour définir le point d'accès Wi-Fi, le partage de connexion USB, le partage de connexion Bluetooth et le partage de connexion Ethernet. Avancé: Vers l'économiseur de données, le VPN et le DNS privé.

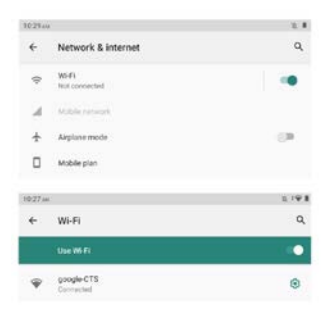

#### Des appareils connectés

USB: Pour définir la connexion USB à l'ordinateur: charge uniquement, transfert de fichiers, appareil photo, MIDI, lecteur virtuel USB.

Associer un nouvel appareil: pour vérifier tous les appareils Bluetooth disponibles, puis appuyez sur le nom de l'appareil pour l'associer à la tablette.

Préférence de connexion: activer/désactiver la connexion Bluetooth, vérifier ou ajouter un service d'impression, vérifier les fichiers reçus via Bluetooth, partager des fichiers avec des appareils à proximité.

| 11:45 A | M S                                   | × 1 | 11:45.0 | a.                                                | 2 |
|---------|---------------------------------------|-----|---------|---------------------------------------------------|---|
| ÷       | Connected devices                     | ٩   | ~       | USB computer connection                           | ۹ |
| ψ       | OTHER DEVICES<br>USB<br>File transfer |     |         | CONNECT AS<br>Charge only<br>Charging this device | 0 |
| +       | Pair new device                       |     |         | Media device (MTP)<br>File transfer               | ۲ |
|         | Connection preferences<br>Bluetooth   |     |         | Camera (PTP)<br>PTP                               | 0 |
|         |                                       |     |         | MIDI<br>MIDI                                      | 0 |
|         |                                       |     |         | USB virtual drive<br>Enable USB virtual drive     | 0 |

Conseils: Charge uniquement: Pour charger la tablette uniquement. Périphérique multimédia (MTP): pour le transfert de fichiers entre la tablette et l'ordinateur. Appareil photo (PTP): uniquement pour le transfert de photos entre la tablette et l'ordinateur. MIDI: jouez d'un instrument MIDI sur la tablette. Lecteur virtuel USB: activez le lecteur virtuel USB.

#### **Applications et notifications**

Consultez la liste des applications récemment ouvertes. Conversations: les conversations prioritaires et modifiées apparaîtront ici. Notifications: Pour vérifier l'historique des notifications, les bulles et les derniers envois. Temps d'écran: Pour vérifier le tableau de bord du temps d'écran, la notification reçue et les heures ouvertes.

Avancé: pour définir les applications par défaut du navigateur, de l'identification de l'appelant et du spam, de l'assistant numérique, de l'application domestique, de l'application téléphonique, de l'application SMS et des liens d'ouverture, définir le gestionnaire d'autorisations, les alertes d'urgence sans fil, l'accès spécial aux applications.

#### Batterie

Économiseur de batterie: activez/désactivez l'économiseur de batterie, définissez un calendrier, éteignez-le lorsqu'il est chargé.

Gestionnaire de batterie: activez/désactivez la détection lorsque les applications déchargent la batterie.

Mode ultra économie d'énergie: activez/désactivez le mode ultra économie d'énergie. Pourcentage de batterie: Activer/Désactiver pour afficher le pourcentage de batterie dans la barre d'état.

Réglage de la batterie de l'application: optimiseur de mise en veille de l'application, fermez l'application après le verrouillage de l'écran, gestion du lancement automatique, applications gourmandes en énergie.

#### Affichage

Niveau de luminosité: ajustez le niveau de luminosité de l'écran.

Thème sombre: activer/désactiver le thème sombre.

Fond d'écran: changer le fond d'écran.

Délai d'expiration de l'écran: définissez le délai d'expiration de l'écran.

Rotation automatique de l'écran: activer/désactiver la rotation automatique de l'écran.

Avancé: définissez la taille de la police, la taille de l'affichage, l'économiseur d'écran et l'écran de verrouillage.

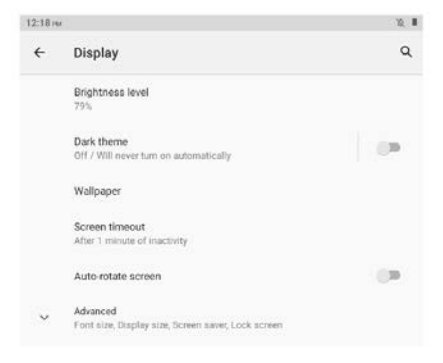

#### Marche/arrêt programmé

Réglez l'heure et répétez les jours de mise sous/hors tension programmée.

#### Sonner

Réglez les volumes des médias, des appels, de la sonnerie, des notifications et de l'alarme, Ne pas déranger, les sons par défaut.

#### Espace de rangement

Afficher et gérer le stockage.

#### Intimité

Définissez les autorisations des applications, affichez les mots de passe, les notifications sur l'écran de verrouillage, le service de remplissage automatique de Google.

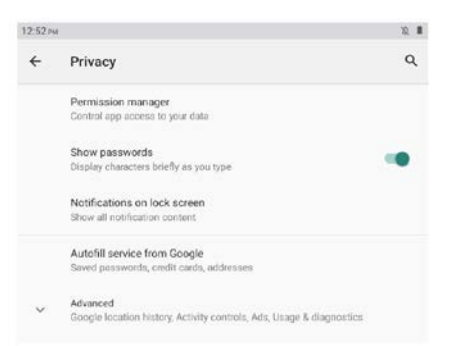

#### Emplacement

Activer/désactiver le service de localisation pour certaines applications.

#### Sécurité

Vérifiez l'état de la sécurité, définissez le mode de verrouillage de l'écran (balayage/motif/épingle/mot de passe), le déverrouillage du visage, le verrouillage intelligent, les applications d'administration de l'appareil (activer/désactiver la recherche de mon appareil).

#### Comptes

Ajoutez et gérez des comptes d'utilisateurs sur la tablette, activez/désactivez automatiquement la synchronisation des données de l'application.

#### Accessibilité

Définir le lecteur d'écran, l'affichage, les commandes d'interaction, l'audio et le texte à l'écran, le texte à contraste élevé et avancé (correction des couleurs, inversion des couleurs, raccourci depuis l'écran de verrouillage).

#### Bien-être numérique et contrôle parental

Définissez les moyens de vous déconnecter, de réduire les interruptions, d'ajouter des restrictions de contenu et de définir d'autres limites pour aider l'enfant à équilibrer le temps d'écran.

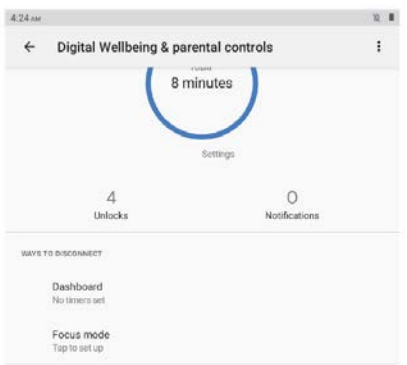

#### Google

Connectez-vous au compte Google, configurez les services Google sur cette tablette.

#### Système

Définissez les langues et la saisie, les gestes, la date et l'heure, la sauvegarde et les paramètres avancés. (Options de réinitialisation et système mis à jour).

#### À propos de la tablette

Vérifiez les informations sur cette tablette.

#### Gestion des applications Télécharger l'application

Appuyez sur Play Store sur l'écran d'accueil.

Connectez-vous à votre compte Google, recherchez et téléchargez l'application dont vous avez besoin.

#### Déplacer l'application

Appuyez et maintenez l'application, puis faites-la glisser à l'endroit souhaité.

#### Créer un dossier d'applications

Appuyez et maintenez une application, faites-la glisser vers une autre application, un dossier d'applications sera créé, appuyez sur le dossier pour modifier le nom du dossier, puis vous pouvez faire glisser les applications préférées vers ce dossier.

#### Supprimer l'application de l'écran d'accueil

Appuyez et maintenez l'application, puis faites-la glisser vers X Supprimer pour la supprimer de l'écran d'accueil.

#### Désinstaller l'application

Appuyez et maintenez l'application, puis faites-la glisser vers Désinstaller pour la désinstaller.

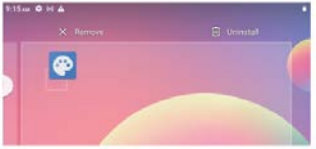

Conseils: Vous pouvez également appuyer longuement sur l'application, appuyer sur Informations sur l'application, puis sur Désinstaller pour désinstaller l'application.

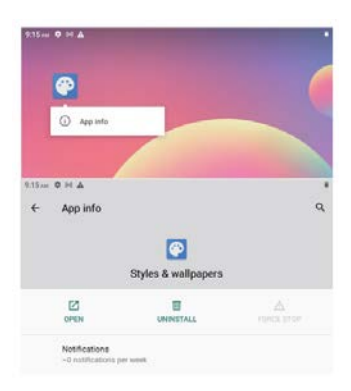

#### Connexion à la carte mémoire microSD

Ouvrez le plateau de la carte SIM/microSD avec la goupille, placez la carte microSD dans le plateau, puis fermez le plateau.

Faites glisser vers le bas pour ouvrir le réglage rapide sur l'écran d'accueil, appuyez pour configurer la carte microSD.

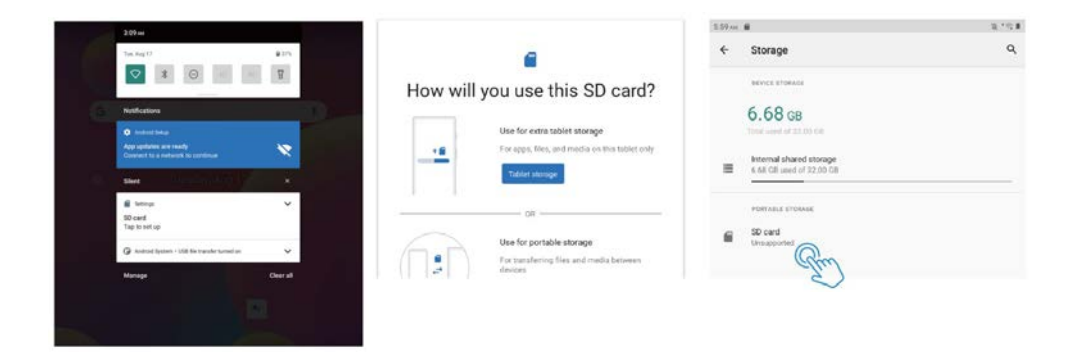

Conseils: vous pouvez également appuyer sur Paramètres -- Stockage -- Carte SD pour configurer la carte microSD.

#### Spécification

| Affichage                            | 10.1"                                         |
|--------------------------------------|-----------------------------------------------|
| Résolution                           | 1280 x 800 IPS HD                             |
| Système d'exploitation               | Android 11 Go                                 |
| Processeur                           | Quad-core, 4 x 1.3GHz                         |
| GPU                                  | Mali-T820, up to 600MHz                       |
| RAM                                  | 4 Go                                          |
| Stockage                             | 64 Go                                         |
| Batterie                             | 6000mAh                                       |
| Matériau du boîtier                  | Métal                                         |
| Caméra frontale                      | 2MP                                           |
| Caméra arrière                       | 5MP                                           |
| Audio                                | Haut-parleurs doubles                         |
| Ports                                | Type C, emplacement SIM/microSD, prise casque |
| Prise en charge Wi-Fi                | 2.4G                                          |
| Prise en charge du réseau cellulaire | 2G/3G                                         |
| Bluetooth                            | BT 4.2                                        |
| Alimentation CC                      | 5V/2A                                         |
| Dimensions                           | 241.6*160.4*8.9mm                             |

Informations de conformité

La marque verbale Bluetooth®, la marque graphique (stylisée « B Design ») et la marque combinée (la marque verbale Bluetooth et « B Design ») sont des marques déposées et sont la propriété exclusive de Bluetooth SIG.

Wi-Fi est une marque déposée de Wireless Fidelity Alliance, Inc.

microSD™ et le logo microSD sont des marques déposées de la SD Card Association. Google, le logo Google, Android, le logo Android, Google Play, Gmail, Google Mail, Google Maps, Google Music, Google Hangouts, Picasa, Play Kiosque, YouTube et d'autres marques sont des marques de Google Inc.

#### Politique de garantie

Ce produit est conforme à la loi sur la garantie en vigueur dans le pays d'achat. Lorsque vous avez un problème que vous ne pouvez pas résoudre, vous devez accéder au site www.prixton.com et cliquer sur l`option de contact pour nous envoyer votre formulaire d`assistance.

Les caractéristiques techniques et électriques ici correspondent à des unités spécifiques et pourraient être modifiées sans préavis afin d'améliorer le matériel.

#### Déclaration De Conformité Simplifiée

La Trastienda Digital SL, en tant que propriétaire de la marque Prixton, située dans Avenida Cervantes 49, módulo 25, Basauri 48970, Bizkaia, déclare que le type d'équipement radioélectrique indiqué ci-dessous est le suivant :

| MARQUE  | MODÈLE | DESCRIPTION                       | CATÉGORIE |
|---------|--------|-----------------------------------|-----------|
| Prixton | NOVA   | Tablet 10" 4G 4/64GB<br>Octa Core | Computers |

Est conforme à la directive 2014/53/UE du Parlement européen et du Conseil du 16 avril 2014.

Le texte intégral de la déclaration de conformité de l'UE est disponible sur Internet à l'adresse suivante : www.prixton.com

LA TRASTIENDA DIGITAL

Poiché il software del tablet si aggiorna regolarmente, il manuale dell'utente potrebbe non coprire tutti gli aspetti delle nuove funzionalità.

Vorremmo che tu vivessi un'esperienza sicura e piacevole, leggi il seguendo le istruzioni e gli avvisi prima di utilizzare il tablet.

1. Si prega di caricare completamente il tablet prima del primo utilizzo.

2. Il tablet non è resistente all'umidità/acqua, si prega di non usarlo vicino a fonti d'acqua.

3. Evitare di utilizzare il tablet in ambienti estremamente caldi, freddi, polverosi, umidi o bagnati.

4. Non utilizzare alcol, diluenti o benzene per pulire la superficie del tablet. Utilizzare solo prodotti per la pulizia progettati per i dispositivi tablet del computer.

5. Non far cadere o urtare il tablet contro una superficie dura, altrimenti lo schermo potrebbe essere danneggiato o rotto.

6. Non utilizzare il tablet mentre si guida o si cammina.

7. Durante l'utilizzo degli auricolari, se il volume è eccessivamente alto può causare danni all'udito. Si prega di regolare il volume a un livello sicuro e un uso moderato.

8. Non scollegare il tablet improvvisamente durante l'aggiornamento, il caricamento o il download dei dati, ciò potrebbe causare errori di programma.

9. Non smontare il tablet.

10. Non utilizzare altri accessori se non specificati o forniti dal produttore (come l'adattatore di alimentazione, la batteria, ecc.).

# Cosa c'è nella scatola

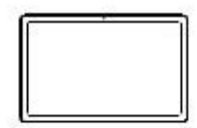

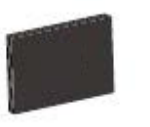

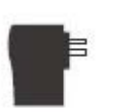

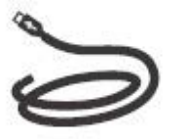

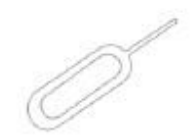

Tablet

6.TIPO-C

Manuale di istruzioni Caricabatterie

Cavo USB

Pin

# Panoramica delle funzioni

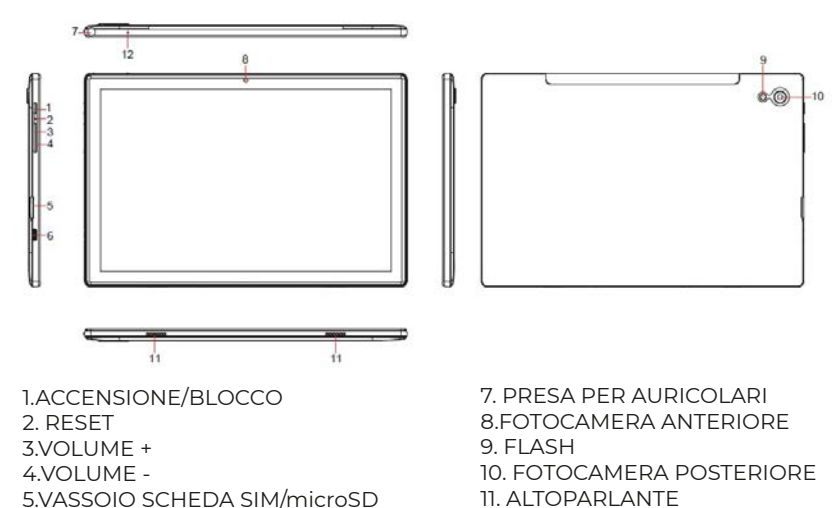

12. MIC
## Iniziare

Prima dell'uso, si consiglia di installare una scheda SIM (non inclusa, per collegare la rete mobile tramite rete cellulare 2G/3G), una scheda di memoria microSD (non inclusa, per espandere la capacità di archiviazione) e caricare la batteria.

Nota: una scheda SIM e una scheda di memoria possono essere installate in qualsiasi momento, non è necessario installarle prima di utilizzare il tablet. Il vassoio della scheda supporta 2 schede SIM o 1 scheda SIM e 1 scheda microSD.

## Installa la SIM/scheda microSD

Apri il vassoio della scheda SIM/microSD con il pin.

Posiziona la scheda SIM e la scheda microSD nel vassoio, quindi chiudi il vassoio. Avvertenza: la scheda SIM e la scheda microSD possono essere facilmente danneggiate graffiando o piegando, quindi prestare attenzione quando si maneggia, si inserisce o si rimuove la scheda. Tieni tutte le carte fuori dalla portata dei bambini piccoli.

## Caricare la batteria

Il tablet viene fornito parzialmente carico, si consiglia di caricarlo completamente prima del primo utilizzo. Collegare il cavo USB all'adattatore e inserire l'altra estremità nella porta di ricarica del tablet, quindi collegare l'adattatore CA a una presa a muro. Ci vorranno fino a 4 ore per caricare completamente la batteria.

Nota: lasciare il tablet in un'area ben ventilata durante la ricarica.

Avvertenza: utilizzare solo batterie e adattatori di ricarica approvati da Prixton. Gli accessori Prixton sono progettati per massimizzare la durata della batteria, l'utilizzo di altri accessori potrebbe invalidare la garanzia e causare danni.

## Accendere

Tieni premuto il pulsante di accensione/blocco finché il tablet non si avvia, il logo Prixton indica che il tablet si sta caricando, quindi scegli la lingua e tocca START per configurare il tablet seguendo la guida e le istruzioni.

#### Spegnendo

Tenere premuto il pulsante di accensione/blocco finché non viene visualizzato il menu delle opzioni del dispositivo, toccare Spegni per spegnere il tablet.

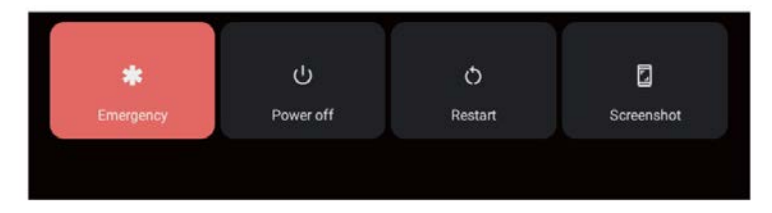

## Emergenza, Riavvio e Screenshot

Tieni premuto il pulsante di accensione/blocco finché non viene visualizzato il menu delle opzioni del dispositivo, tocca Emergenza per effettuare una chiamata di emergenza, tocca Riavvia per riavviare il tablet, tocca Schermata per acquisire uno screenshot. Suggerimenti: puoi anche acquisire uno screenshot tenendo premuti contempora-neamente il pulsante di accensione/blocco e il pulsante Volume - per 1 secondo.

## Modalità sospensione, blocco/sblocco tablet

Quando il tablet è acceso, puoi spegnere lo schermo per risparmiare energia, premi il tasto Pulsante di accensione/blocco una volta per spegnere lo schermo e bloccare il tablet, premerlo di nuovo per accendere lo schermo e scorrere verso l'alto per aprire.

## Nozioni di base sul touch screen

Tocca lo schermo una volta per attivare o aprire qualcosa.

Tocca e tieni premuto per spostare un'app trascinandola.

Zoom: tocca due volte rapidamente per ingrandire una pagina web, un'immagine o una mappa. Alcune app ti consentono di ingrandire e rimpicciolire toccando lo schermo con due dita e avvicinandole.

Tocca una posizione specifica sullo schermo in cui desideri inserire il testo, verrà visualizzata la tastiera su schermo.

## Schermo di casa

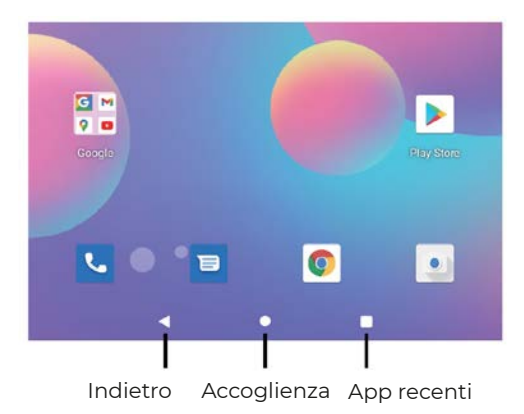

#### Impostazioni casa e sfondi

Tocca e tieni premuto il dito su uno spazio vuoto della schermata iniziale, verrà visualizzato un menu a comparsa.

Tocca Impostazioni Home per abilitare/disabilitare i punti di notifica, A colpo d'occhio, Aggiungi icone app alla schermata Home, Mostra app Google, Ciclo schermata Home, imposta Opzione azione a discesa, Mostra numero punti di notifica, Schermata Home, Griglia desktop e Icona dinamica.

Tocca Sfondi per cambiare lo sfondo corrente da sfondi o foto predefiniti.

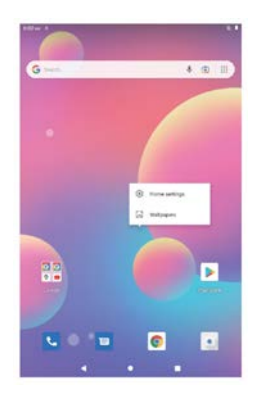

#### Impostazioni rapide

Scorri verso il basso per visualizzare le notifiche e le impostazioni rapide

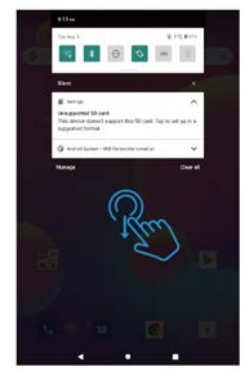

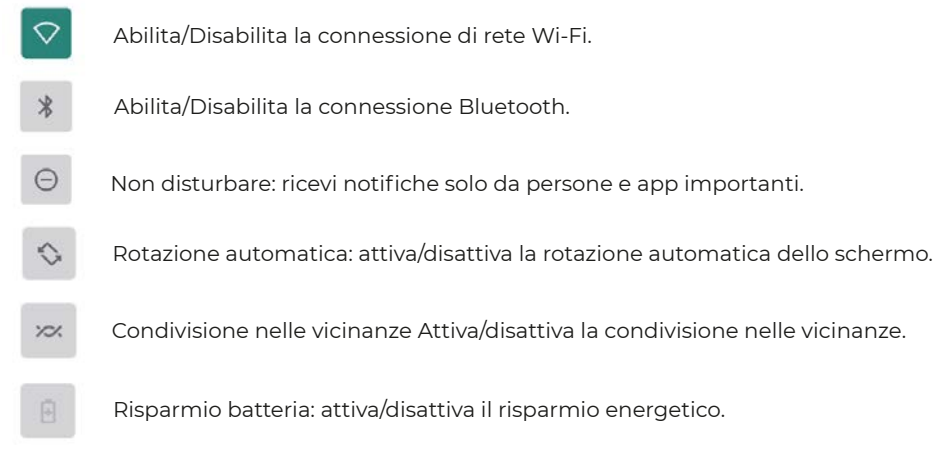

Scorri verso il basso per mostrare impostazioni più rapide

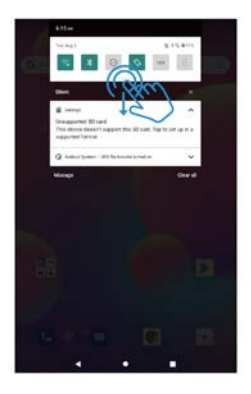

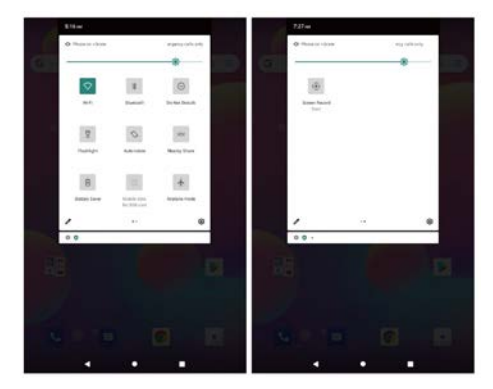

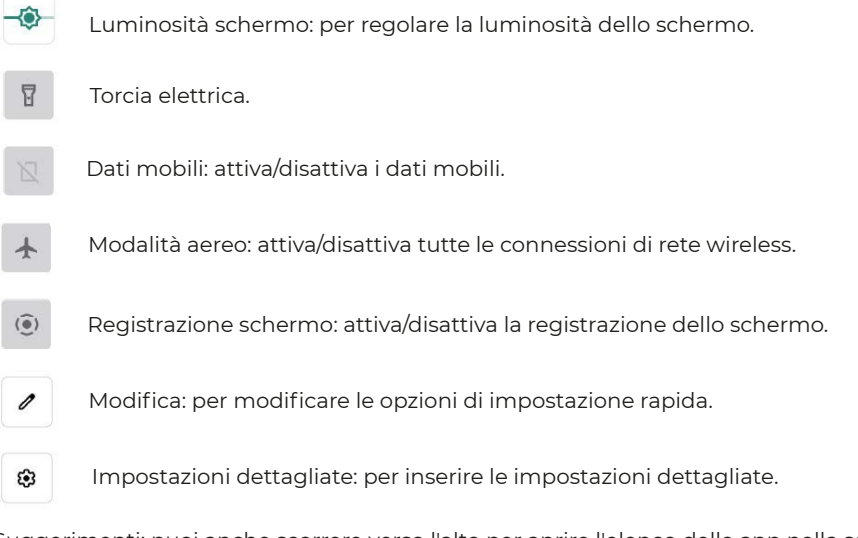

Suggerimenti: puoi anche scorrere verso l'alto per aprire l'elenco delle app nella schermata iniziale, quindi toccare Impostazioni per accedere alle impostazioni dettagliate.

#### Impostazioni dettagliate

Scorri verso l'alto per aprire l'elenco delle app.

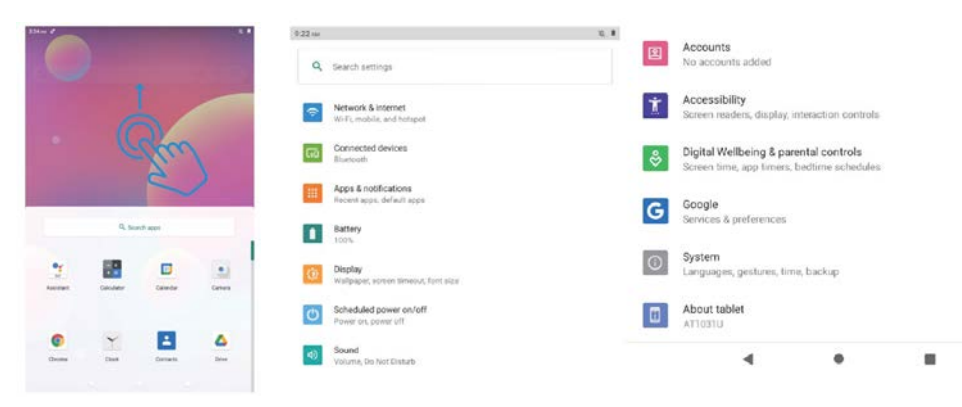

#### Rete e Internet

Wi-Fi: abilita/disabilita la connessione Wi-Fi, tocca per connetterti alla rete Wi-Fi, seleziona il tuo nome Wi-Fi e inserisci la password per connetterlo.

Rete mobile: Abilita/Disabilita rete mobile (la scheda SIM deve essere installata in progredire).

Modalità aereo: attiva/disattiva tutte le connessioni di rete wireless.

Piano mobile: per impostare il piano mobile.

Hotspot e tethering: per impostare hotspot Wi-Fi, tethering USB, tethering Bluetooth e tethering Ethernet.

Avanzato: a Data Saver, VPN e DNS privato.

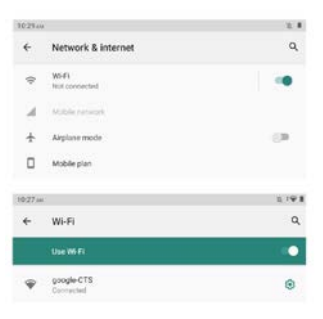

#### Dispositivi connessi

USB: per impostare la connessione USB al computer: solo carica, trasferimento file, fotocamera, MIDI, unità virtuale USB.

Associa nuovo dispositivo: per controllare tutti i dispositivi Bluetooth disponibili e toccare il nome del dispositivo per accoppiarlo con il tablet.

Preferenze di connessione: abilita/disabilita la connessione Bluetooth, controlla o aggiungi il servizio di stampa, controlla i file ricevuti tramite Bluetooth, condividi i file con i dispositivi vicini.

| 11:45 A | a ::                                | 12 B | 11:45.0 | r                                             | <i>1</i> 2 <b>1</b> |
|---------|-------------------------------------|------|---------|-----------------------------------------------|---------------------|
| ÷       | Connected devices                   | ٩    | 4       | USB computer connection                       | ۹                   |
|         | OTHER DEVICES                       |      |         | CONNECT AS                                    |                     |
| ψ       | USB<br>File transfer                |      |         | Charge only<br>Charging this device           | 0                   |
| +       | Pair new device                     |      |         | Media device (MTP)<br>File transfer           | ۲                   |
|         | Connection preferences<br>Bluetooth |      |         | Camera (PTP)<br>PTP                           | 0                   |
|         |                                     |      |         | MIDI<br>MIDI                                  | 0                   |
|         |                                     |      |         | USB virtual drive<br>Enable USB virtual drive | 0                   |

Suggerimenti: Solo carica: solo per caricare il tablet.

Dispositivo multimediale (MTP): per il trasferimento di file tra tablet e computer. Fotocamera (PTP): solo per il trasferimento di foto tra tablet e computer. MIDI: suona lo strumento MIDI sul tablet.

Unità virtuale USB: Abilita l'unità virtuale USB.

#### App e notifiche

Controlla l'elenco delle app aperte di recente.

Conversazioni: qui verranno visualizzate le conversazioni prioritarie e modificate. Notifiche: per controllare la cronologia delle notifiche, le bolle e le notifiche inviate di recente. Screen time: per controllare la dashboard del tempo sullo schermo, la notifica ricevuta e gli orari di apertura.

Avanzate: per impostare le app predefinite del browser, ID chiamante e spam, assistente digitale, app per la casa, app per telefono, app per SMS e collegamenti di apertura, impostare il gestore delle autorizzazioni, avvisi di emergenza wireless, accesso speciale all'app.

#### Batteria

Risparmio batteria: attiva/disattiva il risparmio energetico, imposta un programma, disattiva quando è carico.

Gestione batteria: attiva/disattiva il rilevamento quando le app scaricano la batteria.

Modalità ultra risparmio: Abilita/Disabilita la modalità ultra risparmio energetico. Percentuale batteria: Abilita/Disabilita per mostrare la percentuale della batteria nella barra di stato.

Impostazione della batteria dell'app: ottimizzatore di standby dell'app, chiusura dell'app dopo il blocco dello schermo, gestione dell'avvio automatico, app ad alto consumo energetico.

## Schermo

Livello di luminosità: regola il livello di luminosità dello schermo.

Tema scuro: attiva/disattiva il tema scuro.

Sfondo: cambia lo sfondo.

Timeout schermo: imposta il timeout dello schermo.

Rotazione automatica dello schermo: attiva/disattiva la rotazione automatica dello schermo. Avanzate: imposta la dimensione del carattere, la dimensione del display, il salvaschermo e la schermata di blocco.

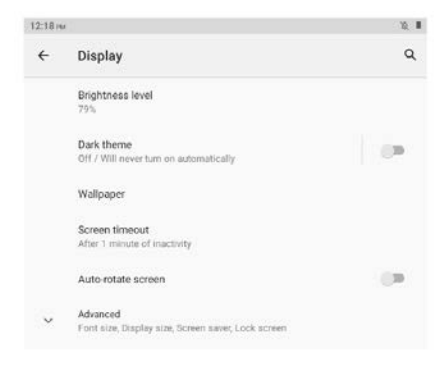

#### Accensione/spegnimento programmati

Impostare l'ora e ripetere i giorni di accensione/spegnimento programmati.

#### Suono

Imposta i volumi di media, chiamate, suonerie e notifiche e sveglia, Non disturbare, suoni predefiniti.

#### Magazzinaggio

Visualizza e gestisci l'archiviazione.

## Privacy

Imposta i permessi delle app, mostra le password, le notifiche sulla schermata di blocco, il servizio di riempimento automatico di Google.

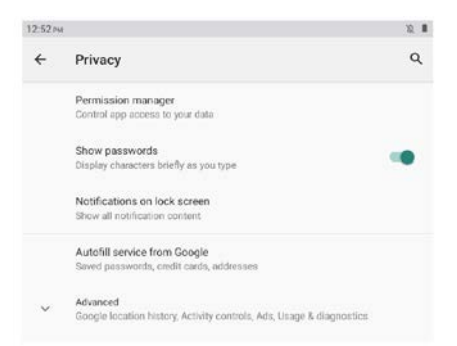

## Posizione

Attiva/disattiva il servizio di localizzazione per determinate app.

## Sicurezza

Controlla lo stato di sicurezza, imposta la modalità di blocco dello schermo (scorri/sequenza/pin/password), sblocco con il volto, blocco intelligente, app di amministrazione del dispositivo (attiva/disattiva trova il mio dispositivo).

## Conti

Aggiungi e gestisci gli account utente sul tablet, attiva/disattiva la sincronizzazione automatica dei dati dell'app.

## Accessibilità

Imposta screen reader, Display, controlli di interazione, audio e testo su schermo, testo ad alto contrasto e avanzato (correzione del colore, inversione del colore, collegamento dalla schermata di blocco).

## Benessere digitale e controllo parentale

Imposta i modi per disconnetterti, riduci le interruzioni, aggiungi restrizioni sui contenuti e imposta altri limiti per aiutare i bambini a bilanciare il tempo davanti allo schermo.

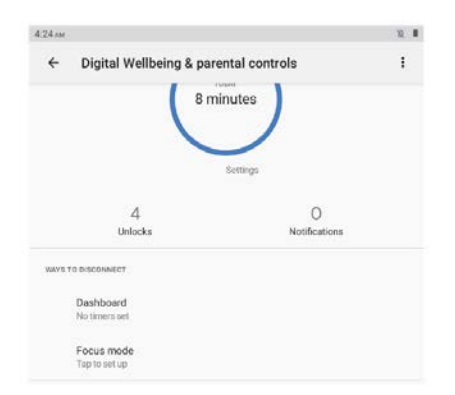

## Google

Accedi all'account Google, imposta i servizi Google su questo tablet.

## Sistema

Imposta lingue e input, Gesti, Data e ora, Backup e Avanzate. (Ripristina opzioni e sistema aggiornato).

## Informazioni sul tablet

Controlla le informazioni su questo tablet.

#### Gestione APP Scarica l'app

Tocca Play Store nella schermata iniziale. Accedi al tuo account Google, cerca e scarica l'app che ti serve

## Sposta l'app

Tocca e tieni premuta l'app, quindi trascinala nella posizione desiderata.

## Crea cartella app

Tocca e tieni premuta un'app, trascinala su un'altra app, verrà creata una cartella di app, tocca la cartella per modificare il nome della cartella, quindi puoi trascinare le app preferite in questa cartella.

## Rimuovi l'app dalla schermata principale

Tocca e tieni premuta l'app, quindi trascinala su X Rimuovi per rimuoverla dalla schermata principale.

## Disinstalla app

Tocca e tieni premuta l'app, quindi trascinala su Disinstalla per disinstallarla.

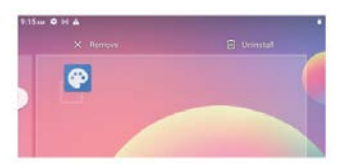

Suggerimenti: puoi anche toccare e tenere premuta l'app, toccare Informazioni app, quindi toccare Disinstalla per disinstallare l'app.

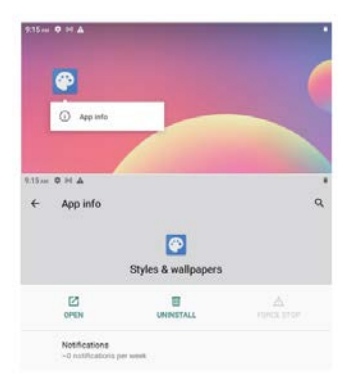

## Collegamento alla scheda di memoria microSD

Apri il vassoio della scheda SIM/microSD con il perno, posiziona la scheda microSD nel vassoio, quindi chiudi il vassoio.

Scorri verso il basso per aprire l'impostazione rapida sulla schermata iniziale, tocca per configurare la scheda microSD.

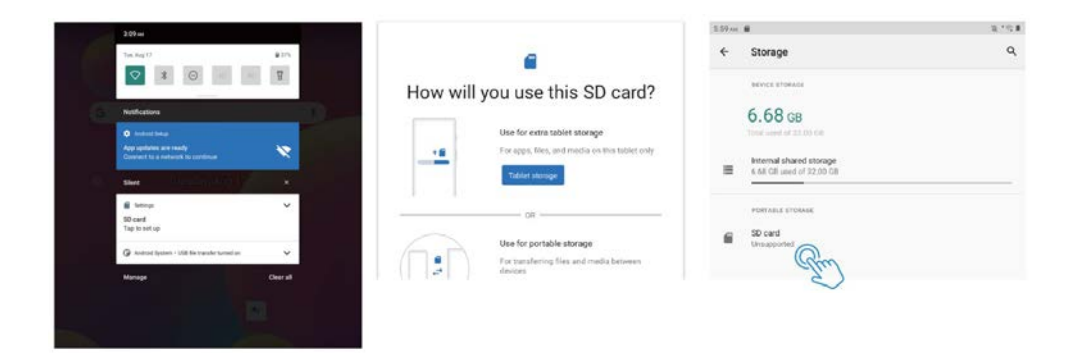

Suggerimenti: puoi anche toccare Impostazioni -- Memoria -- Scheda SD per configurare la scheda microSD.

## Specifiche

| Visualizza               | 10.1"                                     |
|--------------------------|-------------------------------------------|
| Risoluzione              | 1280 x 800 IPS HD                         |
| Sistema operativo        | Android 11 Go                             |
| CPU                      | Quad-core, 4 x 1.3GHz                     |
| GPU                      | Mali-T820, up to 600MHz                   |
| RAM                      | 4GB                                       |
| Memoria                  | 64GB                                      |
| Batteria                 | 6000mAh                                   |
| Materiale della custodia | Metallo                                   |
| Fotocamera frontale      | 2MP                                       |
| Fotocamera posteriore    | 5MP                                       |
| Audio                    | Doppio altoparlante                       |
| Porte                    | Tipo C, slot SIM/microSD, jack per cuffie |
| Supporto Wi-Fi           | 2.4G                                      |
| Supporto rete cellulare  | 2G/3G                                     |
| Bluetooth                | BT 4.2                                    |
| Alimentazione CC         | 5V/2A                                     |
| Dimensioni               | 241.6*160.4*8.9mm                         |

Informazioni sulla conformità

Il marchio denominativo Bluetooth®, il marchio figurativo (stilizzato "B Design") e il marchio combinato (marchio denominativo Bluetooth e "B Design") sono marchi registrati e sono interamente di proprietà di Bluetooth SIG.

Wi-Fi è un marchio registrato di Wireless Fidelity Alliance, Inc.

microSD™ e il logo microSD sono marchi di fabbrica della SD Card Association. Google, il logo Google, Android, il logo Android, Google Play, Gmail, Google Mail, Google Maps, Google Music, Google Hangouts, Picasa, Play Edicola, YouTube e altri marchi sono marchi di Google Inc.

## Politica di garanzia

Questo prodotto è conforme alla legge di garanzia vigente nel suo paese di acquisto. Quando hai un problema che non puoi risolvere, devi accedere al sito www.prixton.com e fare clic sull`opzione di contatto per inviarci il tuo modulo di assistenza.

Le caratteristiche tecniche ed elettriche qui riportate corrispondono alle unità tipiche e possono essere modificate senza preavviso per migliorare le qualità del dispositivo.

## Dichiarazione Di Conformità Ue Semplificata

Con la presente, La Trastienda Digital SL come proprietaria del marchio commerciale Prixton, situata presso Avenida Cervantes 49, módulo 25, Basauri 48970, Bizkaia, dichiara che il tipo di apparecchiatura radioelettrica che si mostra qui di seguito:

| MARCA   | MODELLO | DESCRIZIONE                       | CATEGORIA |
|---------|---------|-----------------------------------|-----------|
| Prixton | NOVA    | Tablet 10" 4G 4/64GB<br>Octa Core | Computers |

È conforme alla Direttiva 2014/53/UE del Parlamento Europeo e della commissione del 16 aprile 2014.

Il testo completo della dichiarazione di conformità UE è disponibile a questo indirizzo web: www.prixton.com

LA TRASTIENDA DIGITAL

Da die Tablet-Software regelmäßig aktualisiert wird, deckt das Benutzer handbuch möglicherweise nicht alle Aspekte der neuen Funktionen ab.

Wir möchten, dass Sie ein sicheres und angenehmes Erlebnis haben, lesen Sie bitte die folgenden Anweisungen und Hinweise, bevor Sie Ihr Tablet verwenden.

1. Bitte laden Sie das Tablet vor dem ersten Gebrauch vollständig auf.

2. Das Tablet ist nicht feuchtigkeits-/wasserbeständig, bitte verwenden Sie es nicht in der Nähe von Wasserquellen.

3. Vermeiden Sie die Verwendung des Tablets in extrem heißen, kalten, staubigen, feuchten oder nassen Umgebungen.

4. Verwenden Sie keinen Alkohol, Verdünner oder Benzol, um die Oberfläche des Tablets zu reinigen. Verwenden Sie nur Reinigungsprodukte, die für

Computer-Tablet-Geräte entwickelt wurden.

5. Lassen Sie das Tablet nicht fallen oder schlagen Sie es nicht gegen eine harte Oberfläche, da sonst der Bildschirm beschädigt oder gerissen werden kann.

6. Verwenden Sie das Tablet nicht beim Autofahren oder Gehen.

7. Wenn Sie Kopfhörer verwenden, kann eine zu hohe Lautstärke zu Gehörschäden führen. Bitte stellen Sie die Lautstärke auf ein sicheres Niveau und eine mäßige Nutzung ein.

8. Trennen Sie das Tablet beim Aktualisieren, Hoch- oder Herunterladen von Daten nicht plötzlich, da dies zu Programmfehlern führen kann.

9. Zerlegen Sie das Tablet nicht.

10. Verwenden Sie kein anderes Zubehör als das vom Hersteller angegebene oder bereitgestellte (wie Netzteil, Akku usw).

## Was ist in der Box

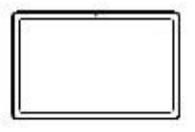

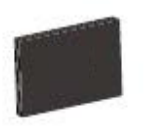

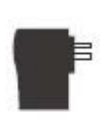

Ladegerät

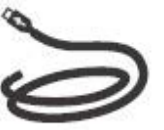

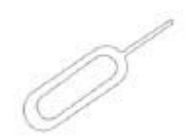

Tablette

Anweisung Handbuch

USB-Kabel

Pin

Funktion Überblick

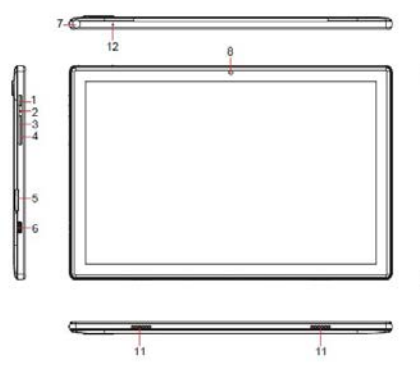

1.POWER/LOCK 2. ZURÜCKSETZEN 3. LAUTSTÄRKE + 4.LAUTSTÄRKE -5.microSD-Karten steckplatz 6. TYP-C

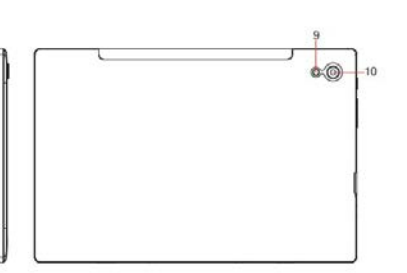

7.KOPFHÖRERBUCHSE 8. FRONTKAMERA 9.Blinken 10. RÜCKKAMERA 11.LAUTSPRECHER 12. MIC

## **Bekommen Gestartet**

Vor der Verwendung wird empfohlen, eine SIM-Karte (nicht im Lieferumfang enthalten, um das Mobilfunknetz über das 2G/3G-Mobilfunknetz zu verbinden), eine

microSD-Speicherkarte (nicht im Lieferumfang enthalten, um die Speicherkapazität zu erweitern) zu installieren und den Akku aufzuladen.

Hinweis: Eine SIM-Karte und eine Speicherkarte können jederzeit installiert werden, es ist nicht erforderlich, diese vor der Verwendung des Tablets zu installieren.

Das Kartenfach unterstützt 2 SIM-Karten oder 1 SIM-Karte und 1 microSD-Karte.

## Installieren Sie die SIM/microSD-Karte

Öffnen Sie das SIM-/microSD-Kartenfach mit dem pin.

Legen Sie die SIM-Karte und die microSD-Karte in das Tablett in und schließen Sie das Tablett.

Warnung: Die SIM-Karte und die microSD-Karte können durch Kratzen oder Verbiegen leicht beschädigt werden. Seien Sie also beim Umgang mit der Karte, beim Einsetzen oder Entfernen der Karte vorsichtig. Bewahren Sie alle Karten außerhalb der Reichweite von kleinen Kindern auf.

## Lade die Batterie auf

Das Tablet wird teilweise aufgeladen geliefert, es wird empfohlen, es vor dem ersten Gebrauch vollständig aufzuladen. Schließen Sie das USB-Kabel an den Adapter an, stecken Sie das andere Ende in den Ladeanschluss des Tablets und dann steck die AC Adapter in eine Wandsteckdose. Es dauert bis zu 4 Stunden, um den Akku vollständig aufzuladen.

Hinweis: Bitte lassen Sie das Tablet während des Ladevorgangs in einem gut belüfteten Bereich.

Warnung: Verwenden Sie nur von Prixton zugelassene Ladeadapter und Akkus. Prixton-Zubehör wurde entwickelt, um die Batterielebensdauer zu maximieren. Die Verwendung anderer Zubehörteile kann zum Erlöschen der Garantie und zu Schäden führen.

#### Einschalten

Halten Sie die Ein-/Aus-/Sperrtaste gedrückt, bis das Tablet hochfährt. Das Prixton-Logo zeigt an, dass das Tablet wird geladen.Wählen Sie dann Ihre Sprache aus und tippen Sie auf START, um das Tablet gemäß der Anleitung und den Anweisungen einzurichten.

#### Ausschalten

Halten Sie die Ein-/Aus-/Sperrtaste gedrückt, bis das Optionsmenü des Geräts angezeigt wird, tippen Sie auf Ausschalten, um das Tablet auszuschalten.

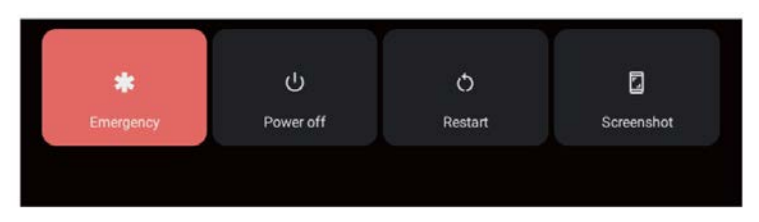

## Notfall, Neustart und Screenshot

Halten Sie die Ein-/Aus-/Sperrtaste gedrückt, bis das Geräteoptionsmenü angezeigt wird, tippen Sie auf Notruf, um einen Notruf zu tätigen, tippen Sie auf Neustart, um das Tablet neu zu starten, tippen Sie auf Screenshot, um einen Screenshot zu erstellen. Tipps: Sie können auch einen Screenshot aufnehmen, indem Sie die Ein-/Aus-/Sperrtaste und die Lautstärke - taste gleichzeitig I Sekunde lang gedrückt halten.

## Schlafmodus, Tablet sperren/entsperren

Wenn das Tablet eingeschaltet ist, können Sie den Bildschirm ausschalten, um Energie zu sparen, die Ein-/Aus-/Sperrtaste einmal drücken, um den Bildschirm auszuschalten und das Tablet zu sperren, erneut drücken, um den Bildschirm einzuschalten, und zum Öffnen nach oben wischen.

## **Touchscreen-Grundlagen**

Tippen Sie einmal auf den Bildschirm, um etwas zu aktivieren oder zu öffnen. Berühren und halten Sie, um eine App durch Ziehen zu verschieben.

Zoomen: Doppeltippen Sie schnell, um eine Webseite, ein Bild oder eine Karte zu vergrößern. Bei einigen Apps können Sie hinein- und herauszoomen, indem Sie den Bildschirm mit zwei Fingern berühren und sie zusammenziehen.

Tippen Sie auf eine bestimmte Stelle auf dem Bildschirm, an der Sie Text eingeben möchten. Die Bildschirm tastatur wird angezeigt.

## Pantalla de inicio

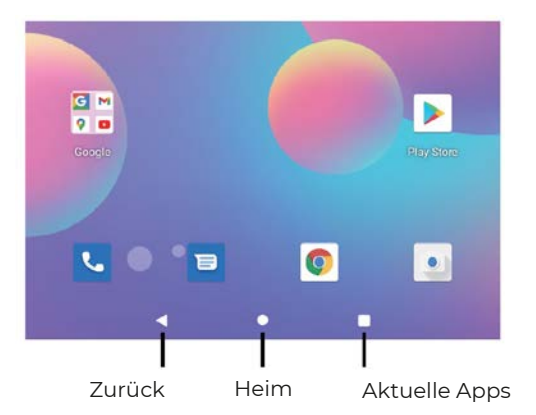

## Home-Einstellungen und Hintergrundbilder

Tippen und halten Sie Ihren Finger auf eine leere Stelle des Startbildschirms, ein Popup-Menü wird angezeigt.

Tippen Sie auf Home-Einstellungen, um Benachrichtigung punkte zu

aktivieren/deaktivieren, Auf einen Blick, App-Symbole zum Startbildschirm hinzufügen, Google-App anzeigen, Startbildschirm schleife, Pulldown-Aktionsoption einstellen, Benachrichtigung punkte nummer anzeigen, Startbildschirm,

Desktop-Raster und dynamisches Symbol.Tippen Sie auf Hintergrundbilder, um das aktuelle Hintergrundbild von den Standard hintergründen oder Fotos zu ändern. Tippen Sie auf Hintergrundbilder, um das aktuelle Hintergrundbild von den Standard

hintergründen oder Fotos zu ändern.

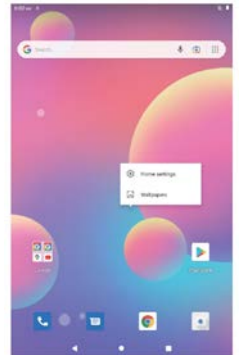

#### Schnelleinstellungen

Nach unten schieben, um Benachrichtigungen und Schnelleinstellungen anzuzeigen.

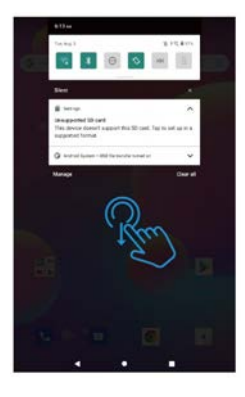

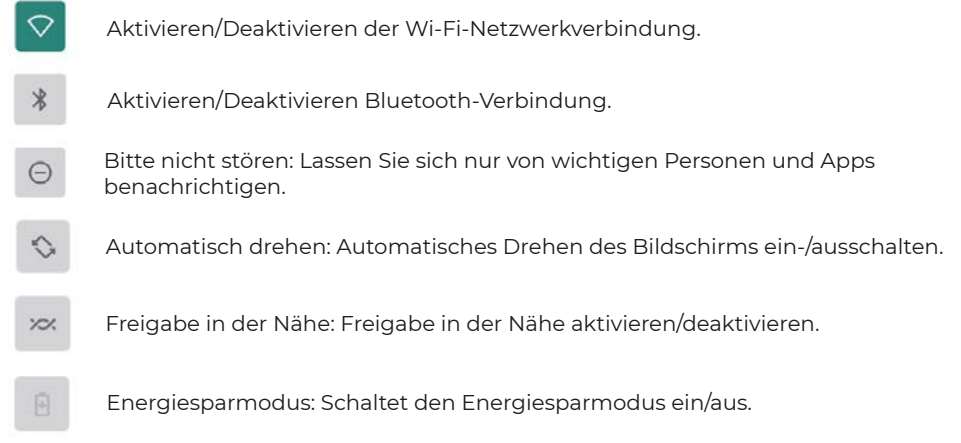

Nach unten schieben, um weitere Schnelleinstellungen anzuzeigen

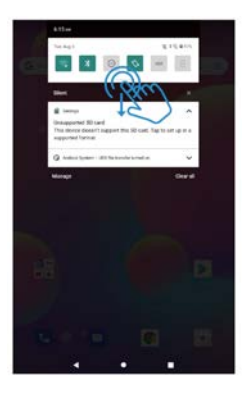

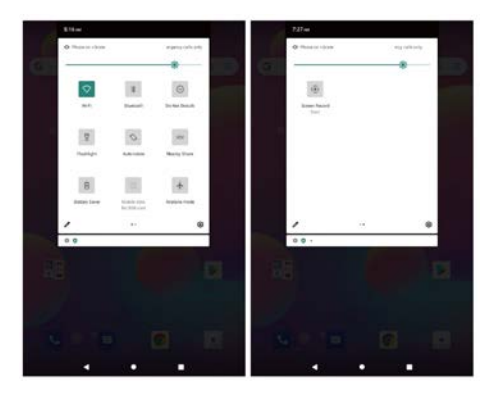

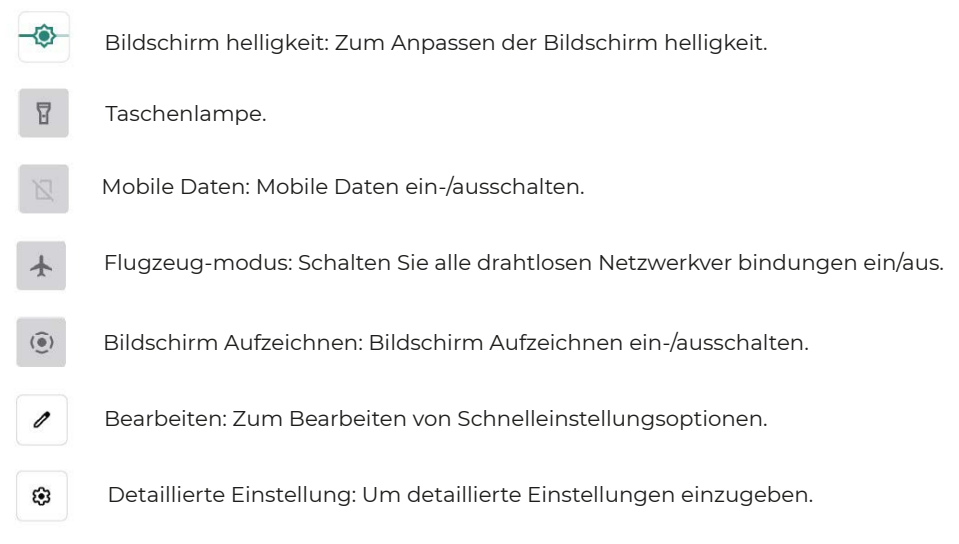

Tipps: Sie können auch nach oben wischen, um die App-Liste auf dem Startbildschirm zu öffnen, und dann auf Einstellungen tippen, um detaillierte Einstellungen einzugeben.

## Detaillierte Einstellungen

Nach oben schieben, um die App-Liste zu öffnen

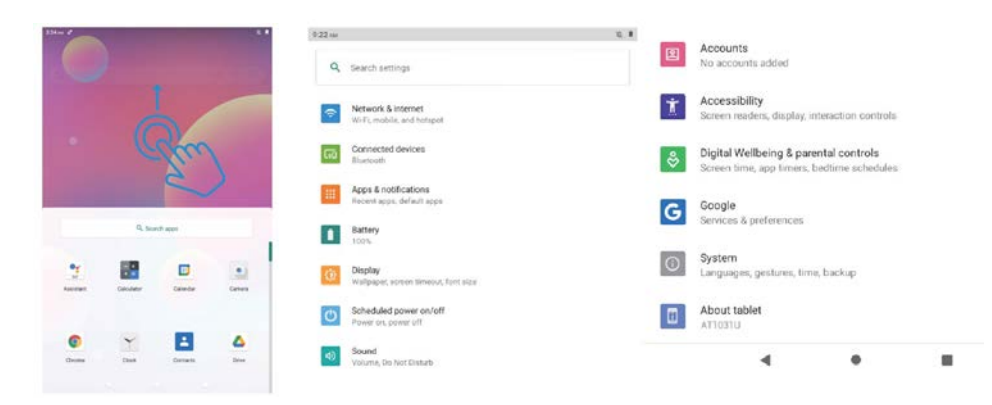

## **Netzwerk & Internet**

Wi-Fi: Wi-Fi-Verbindung aktivieren/deaktivieren, tippen, um eine Verbindung zum Wi-Fi-Netzwerk herzustellen, wählen Sie Ihren Wi-Fi-Namen und geben Sie das Passwort ein, um eine Verbindung herzustellen.

Mobilfunknetz: Mobilfunknetz aktivieren/deaktivieren (SIM-Karte muss im Voraus installiert werden).

Flugzeugmodus: Schalten Sie alle drahtlosen Netzwerk Verbindung ein/aus. Mobiltarif: Um den Mobiltarif festzulegen.

Hotspot & Tethering: Zum Einstellen von WLAN-Hotspot, USB-Tethering,

Bluetooth-Tethering und Ethernet-Tethering.

Erweitert: Zu Data Saver, VPN und Private DNS.

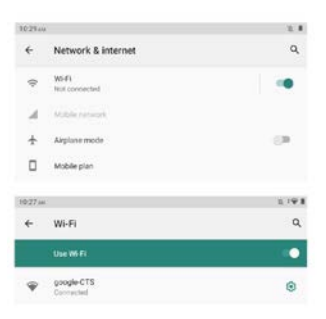

#### Verbundene Geräte

USB: Einstellen USB-Computer verbindung: nur laden, Datei übertragung, Kamera, MIDI, virtuelles USB-Laufwerk.

Neues Gerät koppeln: Um alle verfügbaren Bluetooth-Geräte zu überprüfen, und tippen Sie auf den Gerätenamen, um es mit dem Tablet zu koppeln.

Verbindungs präferenz: Bluetooth-Verbindung aktivieren/deaktivieren, Druckdienst prüfen oder hinzufügen, über Bluetooth empfangene Dateien prüfen, Dateien mit Geräten in der Nähe teilen.

| 11:45 AM | * :                                 | X. 8 | 11:45 AN | (                                             | <i>12</i> <b>1</b> |
|----------|-------------------------------------|------|----------|-----------------------------------------------|--------------------|
| ÷        | Connected devices                   | ٩    | 4        | USB computer connection                       | ۹                  |
|          | OTHER DEVICES                       |      |          | CONNECT AS                                    |                    |
| ψ        | USB<br>File transfer                |      |          | Charge only<br>Charging this device           | 0                  |
| +        | Pair new device                     |      |          | Media device (MTP)<br>File transfer           | ۲                  |
|          | Connection preferences<br>Bluetooth |      |          | Camera (PTP)<br>PTP                           | 0                  |
|          |                                     |      |          | MIDI                                          | 0                  |
|          |                                     |      |          | USB virtual drive<br>Enable USB virtual drive | 0                  |

Tipps: Nur laden: Zum Aufladen des Tablets nur.

Mediengerät (MTP): Für die Datei übertragung zwischen Tablet und Computer. Kamera (PTP): Nur für die Foto übertragung zwischen Tablet und Computer. MIDI: MIDI-Instrument auf dem Tablet spielen.

Virtuelles USB-Laufwerk: Aktivieren Sie das virtuelle USB-Laufwerk.

#### Apps & Benachrichtigungen

Überprüfen Sie die Liste der zuletzt geöffneten Apps.

Konversationen: Hier werden vorrangige und geänderte Konversationen angezeigt. Benachrichtigungen: Um den Benachrichtigung geschichte, die Blasen und die kürzlich gesendeten Nachrichten zu überprüfen. Bildschirmzeit: Um das Dashboard der Bildschirmzeit, der empfangenen.

Benachrichtigungen und der geöffneten Zeiten zu überprüfen.

Erweitert: Um Standard-Apps für Browser, Anrufer-ID und Spam, digitalen Assistenten, Home-App, Telefon-App, SMS-App und das Öffnen von Links festzulegen, legen Sie den Berechtigung Manager, drahtlose Notfall warnungen und den speziellen App-Zugriff fest.

## Batterie

Batterie Sparer: Batterie Sparer ein-/ausschalten, Zeitplan festlegen, beim Aufladen ausschalten.

Battery Manager: ein-/ausschalten Sie die Erkennung, wenn Apps den Akku entladen. Ultra-Sparmodus: Ultra-Energiesparmodus aktivieren/deaktivieren.

Batterieprozentsatz: Aktivieren/Deaktivieren, um den Batterieprozentsatz in der Statusleiste anzuzeigen.

App-Akkueinstellung: App-Standby-Optimierer, App nach Bildschirmsperre schließen, Autostart-Verwaltung, stromintensive Apps.

## Anzeigen

Helligkeitsstufe: Passen Sie die Helligkeit des Bildschirms an.

Dunkles Thema: Dunkles Thema ein-/ausschalten.

Hintergrundbild: Ändern Sie das Hintergrundbild.

Bildschirm-Timeout: Stellen Sie das Bildschirm-Timeout ein.

Bildschirm automatisch drehen: Bildschirm automatisch drehen ein-/ausschalten.

Erweitert: Stellen Sie Schriftgröße, Anzeigegröße, Bildschirm Sparer und Bildschirm sperren.

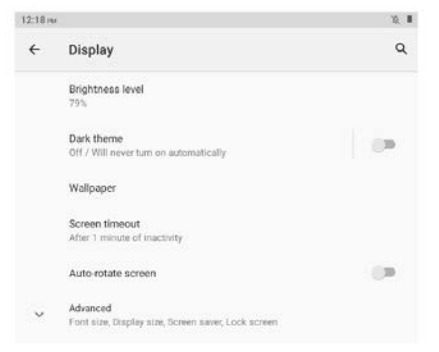

## **Geplantes Ein-/Ausschalten**

Stellen Sie die Uhrzeit ein und wiederholen Sie die Tage für das geplante Ein-/Ausschalten.

#### Klang

Stellen Sie die Lautstärke von Medien, Anrufen, Klingeltönen und Benachrichtigungen sowie Wecker, Nicht stören und Standardtönen ein.

#### Lagerung

Speicher anzeigen und verwalten.

#### Privatsphäre

App-Berechtigungen festlegen, Passwörter anzeigen, Benachrichtigungen auf dem Sperrbildschirm, Autofill-Dienst von Google.

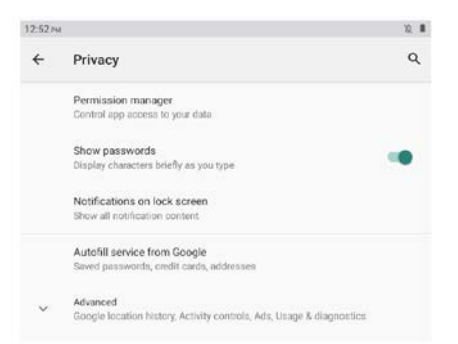

## Standort

Aktivieren/deaktivieren Sie den Standortdienst für bestimmte Apps.

## Sicherheit

Sicherheitsstatus überprüfen, Bildschirmsperr modus einstellen (Wischen/Muster/Pin/Passwort), Gesichts Entsperrung, Smart Lock, Geräteverwaltungs-Apps (Mein Gerät suchen ein-/ausschalten).

## Konten

Fügen Sie Benutzerkonten auf dem Tablet hinzu und verwalten Sie sie, aktivieren/deaktivieren Sie die automatische Synchronisierung von App-Daten.

## Barrierefreiheit

Stellen Sie Screenreader, Display, Interaktion Steuerung, Audio und Bildschirmtext, Text mit hohem Kontrast und Erweitert (Farbkorrektur, Farbumkehrung, Verknüpfung vom Sperrbildschirm) ein.

## **Digitales Wohlbefinden & Kindersicherung**

Legen Sie die Möglichkeiten zum Trennen der Verbindung fest, reduzieren Sie Unterbrechungen, fügen Sie Inhalt Einschränkungen hinzu und legen Sie andere Grenzen fest, um die Bildschirmzeit des Kindes auszugleichen.

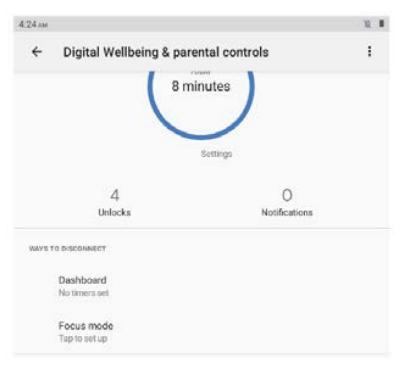

## Google

Melden Sie sich im Google-Konto an, richten Sie die Google-Dienste auf diesem Tablet ein.

# Melden Sie sich im Google-Konto an, richten Sie die Google-Dienste auf diesem Tablet ein.

Stellen Sie Sprachen und Eingabe, Gesten, Datum und Uhrzeit, Backup und Erweitert ein. (Optionen zurücksetzen und System aktualisiert).

## Über Tablet

Überprüfen Sie die Informationen zu diesem Tablet.

#### APP-Verwaltung Lade App herunter

Tippen Sie auf dem Startbildschirm auf Play Store. Melden Sie sich in Ihrem Google-Konto an, suchen Sie die gewünschte App und laden Sie sie herunter.

## App verschieben

Tippen und halten Sie die App und ziehen Sie sie dann an die gewünschte Stelle.

## App-Ordner erstellen

Tippen und halten Sie eine App, ziehen Sie sie in eine andere App, ein App-Ordner wird erstellt. Tippen Sie auf den Ordner, um den Ordnernamen zu bearbeiten, dann können Sie Lieblings-Apps in diesen Ordner ziehen.

## App vom Startbildschirm entfernen

Tippen und halten Sie die App und ziehen Sie sie dann auf X Entfernen, um sie vom Startbildschirm zu entfernen.

## App deinstallieren

Tippen und halten Sie die App und ziehen Sie sie dann auf Deinstallieren, um sie zu deinstallieren.

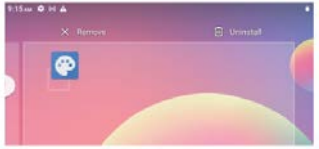

Tipps: Sie können auch auf die App tippen und halten, auf App-Info tippen und dann auf Deinstallieren tippen, um die App zu deinstallieren.

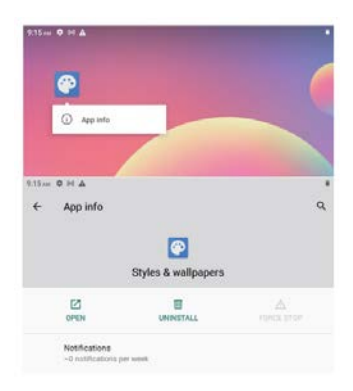

## Anschließen an microSD-Speicherkarte

Öffnen Sie das SIM-/microSD-Kartenfach mit dem Stift, legen Sie die microSD-Karte in das Fach ein und schließen Sie das Fach.

Nach unten schieben, um die Schnelleinstellung auf dem Startbildschirm zu öffnen, tippen Sie auf , um die microSD-Karte einzurichten.

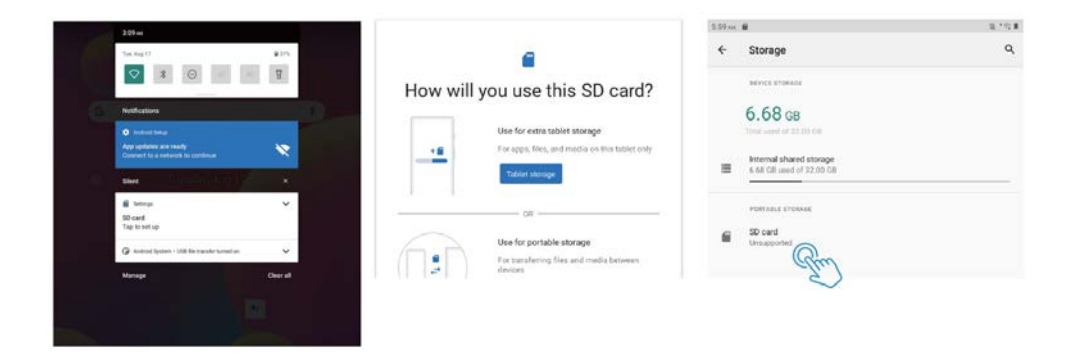

Tipps: Sie können auch auf Einstellungen -- Speicher -- SD-Karte tippen, um die microSD-Karte einzurichten.

## Spezifikation

| Anzeige           | 10.1"                                              |
|-------------------|----------------------------------------------------|
| Auflösung         | 1280 x 800 IPS HD                                  |
| Betriebssystem    | Android 11 Go                                      |
| CPU               | Quad-Core, 4 x 1,3 GHz                             |
| GPU               | Mali-T820, bis zu 600MHz                           |
| RAM               | 4GB                                                |
| Speicher          | 64GB                                               |
| Batterie          | 6000mAh                                            |
| Gehäuse material  | Metal                                              |
| Front kamera      | 2MP                                                |
| Rückfahr kamera   | 5MP                                                |
| Audio             | Dual-Lautsprecher                                  |
| Häfen             | Typ C, SIM-/microSD-Steckplatz, Kopfhöreranschluss |
| WLAN              | Unterstützung 2.4G                                 |
| Mobilfunknetz     | Unterstützung 2G/3G                                |
| Bluetooth         | BT 4.2                                             |
| Energieversorgung | DC 5V/2A                                           |
| Abmessungen       | 241.6*160.4*8.9mm                                  |

Compliance-Informationen

Die Bluetooth®-Wortmarke, die Bildmarke (stilisiert "B Design") und die

Kombinationsmarke (Bluetooth-Wortmarke und "B Design") sind eingetragene Marken und sind vollständig Eigentum der Bluetooth SIG.

Wi-Fi ist eine eingetragene Marke der Wireless Fidelity Alliance, Inc.

microSD™ und das microSD-Logo sind Warenzeichen der SD Card Association.

Google, das Google-Logo, Android, das Android-Logo, Google Play, Gmail, Google Mail, Google Maps, Google Music, Google Hangouts, Picasa, Play Kiosk, YouTube und andere Marken sind Marken von Google Inc.

## Garantiepolitik

Dieses Produkt entspricht dem im Land des Kaufs geltenden Gewährleistungsrecht. Wenn Sie ein Problem haben, das nicht gelöst werden kann, müssen Sie auf das Internet www.prixton.com zugreifen und auf die Kontaktoption klicken, um uns Ihr Unterstützungsformular zu senden.

Die elektrischen und technischen Eigenschaften, die hier genannt wurden, entsprechen typischen Geräten und können ohne Vorankündigung geändert werden, um ein besseres Gerät anzubieten.

#### Vereinfachte EU-einverständniserklärung

La Trastienda Digital SL als Inhaber der Handelsmarke Prixton, mit dem Standort Avenida Cervantes 49, módulo 25, Basauri 48970, Bizkaia, erklärt hiermit, dass das im Folgenden detaillierte radioelektrische Gerät:

| MARKE   | MODEL | BESCHREIBUNG                      | KATEGORIE |
|---------|-------|-----------------------------------|-----------|
| Prixton | NOVA  | Tablet 10" 4G 4/64GB<br>Octa Core | Computers |

der EU-Richtlinie 2014/53/UE des Europaparlaments und -rats vom 16. April 2014 entspricht.

Der komplette Text der EU-Einverständniserklärung kann unter dem folgenden Link abgerufen werden:

www.prixton.com LA TRASTIENDA DIGITAL

Dado que o software da tablet é atualizado regularmente, é possível que o manual do usuário não cubra todos os aspectos das novas funções. Gostaríamos que você tivesse uma experiência segura e agradável, então leia as seguintes instruções e avisos antes de usar sua tablet.

Carregue completamente a tablet antes do primeiro uso.

A tablet não é resistente à umidade nem à água, não a utilize perto de fontes de água. Evite usar a tablet em ambientes extremamente quentes, frios, poeirentos, úmidos ou molhados.

Não use álcool, solventes ou benzeno para limpar a superfície da tablet. Utilize apenas produtos de limpeza projetados para tablets de computador.

Não deixe cair nem bata a tablet contra uma superfície dura, pois a tela pode ser danificada ou quebrada.

Não utilize a tablet enquanto estiver dirigindo ou caminhando.

Ao usar fones de ouvido, se o volume estiver excessivamente alto, pode causar danos à audição. Ajuste o volume para um nível seguro e use moderadamente.

Não desconecte a tablet repentinamente durante atualizações, carga ou transferência de dados, pois isso pode resultar em erros no programa.

Não desmonte a tablet.

Não utilize acessórios que não sejam os especificados ou fornecidos pelo fabricante (como adaptador de energia, bateria, etc.).

## O que há na caixa

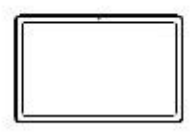

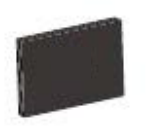

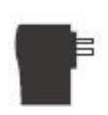

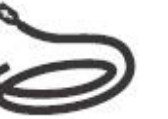

Cabo USB

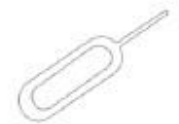

Pin

Tablet

Manual de Instruções

Carregador

Resumo das funções

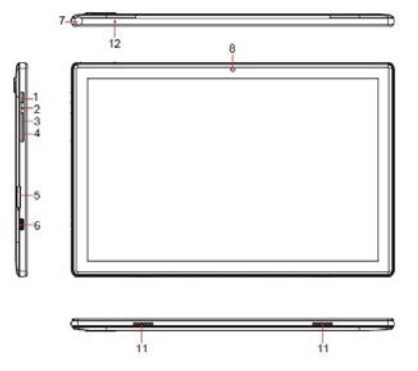

1.ENCENDIDO / BLOQUEIO 2.RESTAURAR 3.VOLUME + 4.VOLUME -5.BANDEJA DE CARTÃO SIM / microSD 6.TIPO-C

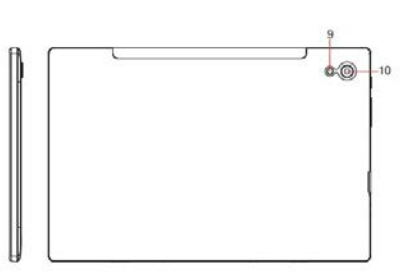

7.CONECTOR DE FONES DE OUVIDO 8.CÂMERA FRONTAL 9.FLASH 10.CÂMERA TRASEIRA 11.ALTO-FALANTE 12.MICROFONE

## Iniciando

Antes de usar, é recomendável instalar um cartão SIM (não incluído, para conectar à rede móvel através da rede celular 2G / 3G), um cartão de memória microSD (não incluído, para expandir a capacidade de armazenamento) e carregar a bateria.

Nota: Você pode instalar um cartão SIM e um cartão de memória a qualquer momento; não é necessário instalá-los antes de usar o tablet. A bandeja do cartão suporta 2 cartões SIM ou 1 cartão SIM e 1 cartão microSD.

## Instalando o cartão SIM / microSD

Abra a bandeja do cartão SIM / microSD com o pino. Coloque o cartão SIM e o cartão microSD na bandeja e, em seguida, feche a bandeja.

Aviso: o cartão SIM e o cartão microSD podem ser danificados facilmente se forem arranhados ou dobrados, então manuseie com cuidado ao inserir ou remover o cartão. Mantenha todos os cartões fora do alcance de crianças pequenas.

#### Carregando a bateria

O tablet vem parcialmente carregado; é recomendável carregá-lo completamente antes do primeiro uso. Conecte o cabo USB ao adaptador e insira a outra extremidade na porta de carregamento do tablet, depois conecte o adaptador CA a uma tomada. A carga completa da bateria levará até 4 horas.

Nota: Deixe o tablet em uma área bem ventilada durante o carregamento.

Aviso: Use apenas baterias e adaptadores de carregamento aprovados. Os acessórios são projetados para maximizar a vida útil da bateria; o uso de outros acessórios pode invalidar a garantia e causar danos.

## Ligando

Mantenha pressionado o botão Liga / Desliga até que o tablet seja iniciado; o logotipo da Prixton indica que o tablet está sendo carregado. Em seguida, escolha seu idioma e toque em INICIAR para configurar o tablet, seguindo o guia e as instruções.

#### Desligando

Mantenha pressionado o botão Liga / Desliga até que o menu de opções do dispositivo apareça; toque em Desligar para desligar o tablet.

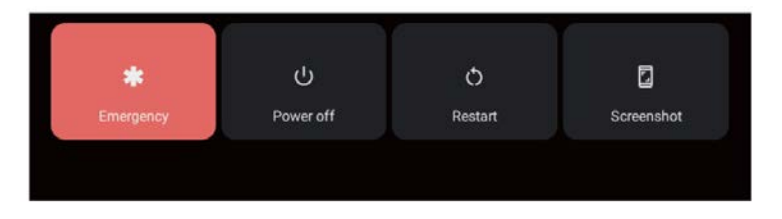

## Emergência, Reinício e Captura de Tela

Mantenha pressionado o botão Liga / Desliga até que o menu de opções do dispositivo apareça. Toque em Emergência para fazer uma chamada de emergência, toque em Reiniciar para reiniciar o tablet, toque em Captura de Tela para capturar uma imagem da tela.

Dicas: você também pode capturar uma imagem da tela mantendo pressionados simultaneamente o botão Liga / Desliga e o botão de Volume - por 1 segundo.

## Modo de Suspensão, Bloquear/Desbloquear o Tablet

Quando o tablet está ligado, você pode desligar a tela para economizar energia. Pressione o botão Liga/Desliga uma vez para desligar a tela e bloquear o tablet; pressione novamente para ligar a tela e deslize para cima para abrir.

## Conceitos Básicos da Tela Sensível ao Toque

Toque na tela uma vez para ativar ou abrir algo.

Mantenha pressionado para mover um aplicativo arrastando.

Zoom: toque duas vezes rapidamente para ampliar uma página da web, uma imagem ou um mapa. Algumas aplicações permitem que você amplie e diminua tocando na tela com dois dedos e afastando-os.

Toque em uma localização específica na tela onde deseja inserir texto; o teclado na tela será exibido.

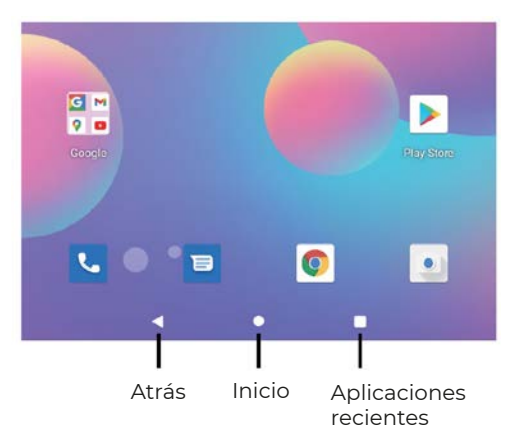

## Tela Inicial

#### Configurações de Início e Papéis de Parede

Toque e segure o dedo no espaço em branco da tela inicial, um menu suspenso será exibido.

Toque em Configurações de Início para habilitar/desabilitar os pontos de notificação, Dar uma olhada, Adicionar ícones de aplicativos à tela inicial, Mostrar o aplicativo do Google, Loop da tela inicial, configurar a opção de ação ao deslizar, Mostrar o número de pontos de notificação, a tela inicial, a grade da área de trabalho e o ícone dinâmico.

Toque em Papéis de Parede para alterar o papel de parede atual dos papéis de parede ou fotos padrão.

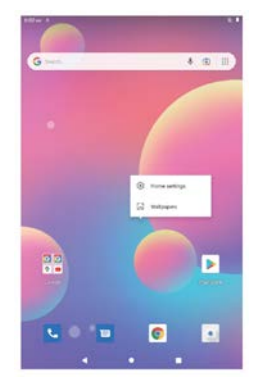

## Configurações Rápidas

Deslize para baixo para revelar notificações e configurações rápidas.

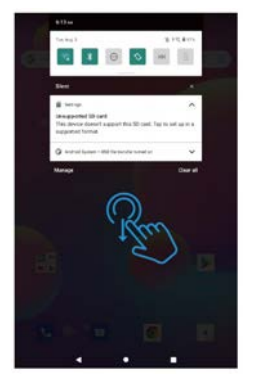

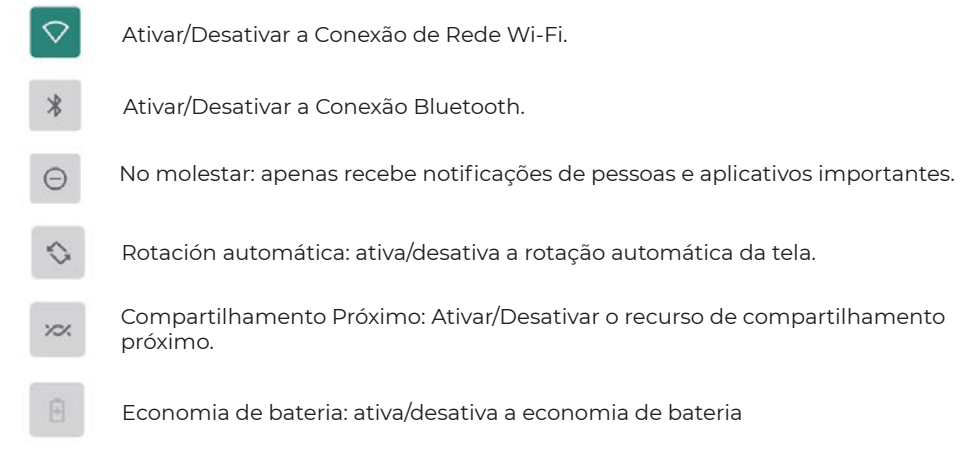

Deslize para baixo para exibir configurações mais rápidas.

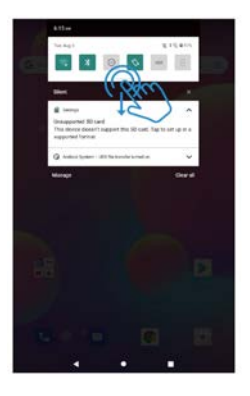

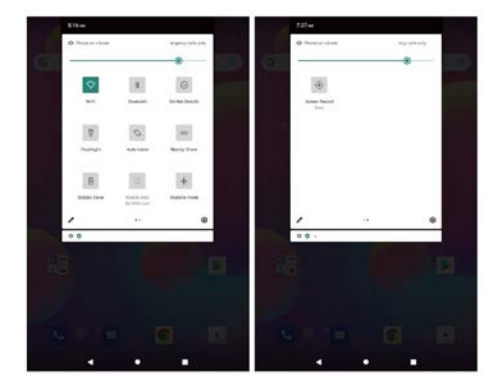

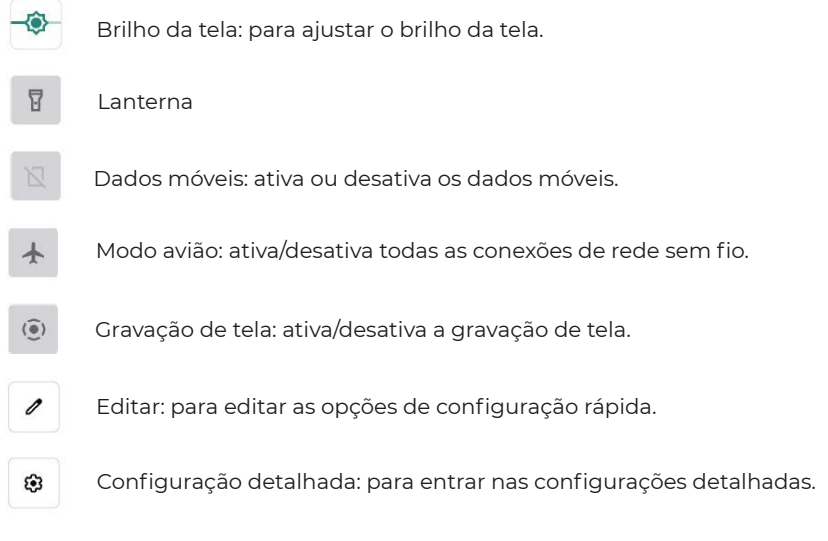

Sugestões: você também pode deslizar para cima para abrir a lista de aplicativos na tela inicial, e então tocar em Configurações para acessar as configurações detalhadas.

#### Configurações detalhadas

Deslize para cima para abrir a lista de aplicativos.

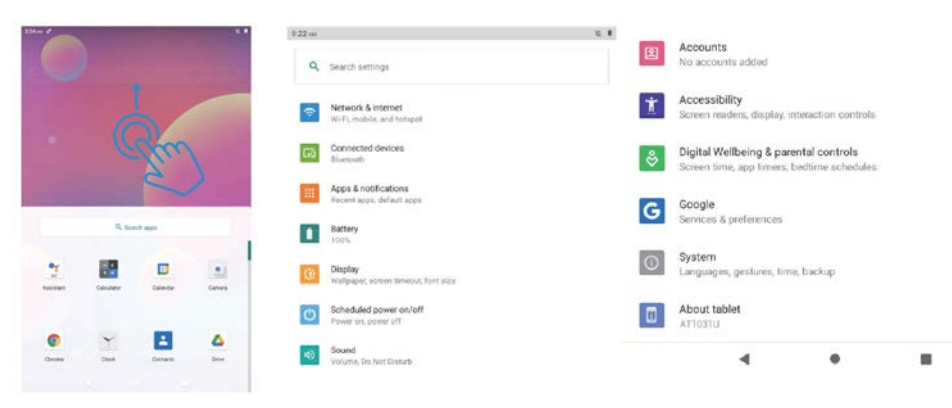

#### **Red e Internet**

Wi-Fi: ative/desative a conexão Wi-Fi, toque para se conectar à rede Wi-Fi, selecione o nome da sua Wi-Fi e insira a senha para se conectar.

Dados móveis: ativar/desativar a rede móvel (o cartão SIM deve estar instalado antecipadamente).

Modo avião: ativa/desativa todas as conexões de rede sem fio.

Plano de dados móveis: para configurar o plano móvel.

Ponto de acesso e ancoragem de rede: para configurar o ponto de acesso Wi-Fi, ancoragem USB, ancoragem Bluetooth e ancoragem Ethernet.

Avançado: para economia de dados, VPN e DNS privado.

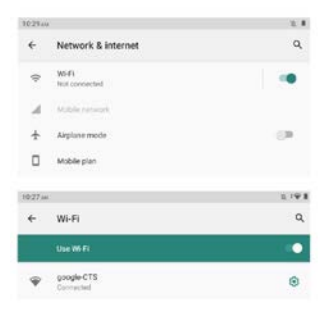

#### Dispositivos conectados

USB: para configurar a conexão USB com o computador: apenas carga, transferência de arquivos, câmera, MIDI, unidade virtual USB.

Emparelhar novo dispositivo: para verificar todos os dispositivos Bluetooth disponíveis e tocar no nome do dispositivo para pareá-lo com o tablet.

Preferências de conexão: ativar/desativar a conexão Bluetooth, verificar ou adicionar o serviço de impressão, verificar arquivos recebidos via Bluetooth, compartilhar arquivos com dispositivos próximos.

| 11:45 A | M                                     | - 12 · I | 11:45.0 | a de la companya de la companya de la | × 1 |
|---------|---------------------------------------|----------|---------|----------------------------------------------------------------------------------------------------|-----|
| ÷       | Connected devices                     | ٩        | ÷       | USB computer connection                                                                                                    | م   |
| ψ       | OTHER DEVICES<br>USB<br>File transfer |          |         | CONNECT AS<br>Charge only<br>Charging this device                                                                                                    | 0   |
| +       | Pair new device                       |          |         | Media device (MTP)<br>File transfer                                                                                                    | ۲   |
|         | Connection preferences<br>Bluetooth   |          |         | Camera (PTP)<br>PTP                                                                                                    | 0   |
|         |                                       |          |         | MIDI<br>MIDI                                                                                                    | 0   |
|         |                                       |          |         | USB virtual drive<br>Enable USB virtual drive                                                                                                    | 0   |

Sugestões: Apenas carregar: Somente para carregar o tablet. Dispositivo de mídia (MTP): Para a transferência de arquivos entre o tablet e o computador. Câmera (PTP): Apenas para transferência de fotos entre o tablet e o computador. MIDI: Reproduz um instrumento MIDI no tablet. Unidade virtual USB: Ative a unidade virtual USB.

#### Aplicativos e notificações

Consulte a lista de aplicativos recentemente abertos. Conversas: Aqui serão exibidas as conversas prioritárias e modificadas. Notificações: Para verificar o histórico de notificações, bolhas e aquelas enviadas recentemente.

Tiempo de tela: Para acessar o painel de tempo de tela, notificações recebidas e horários abertos. Avançado: Para configurar aplicativos padrão do navegador, identificador de chamadas e filtro de spam, assistente digital, aplicativo de início, aplicativo de telefone, aplicativo de SMS e links de abertura, configurar o gerenciador de permissões, alertas de emergência sem fio, acesso a aplicativos especiais.

## Bateria

Economia de bateria: Ativar/desativar a economia de bateria, definir um horário, desativar quando carregado. Gerenciador de bateria: Ativar/desativar a detecção quando os aplicativos consomem a bateria. Modo ultra economia: Ativar/desativar o modo ultra economia de energia. Percentual de bateria: Ativar/desativar para mostrar a porcentagem de bateria na barra de status. Configurações de bateria do aplicativo: Otimizador de espera do aplicativo, Fechar o aplicativo após o bloqueio da tela, Gerenciamento de inicialização automática, Aplicativos que consomem muita energia.

#### Monitor

Nível de brilho: Ajusta o nível de brilho da tela. Tema escuro: Ativar/desativar o tema escuro. Papel de parede: Altera o papel de parede. Tempo de espera da tela: Define o tempo de espera da tela. Rotação automática da tela: Liga/desliga a rotação automática da tela. Avançado: Define o tamanho da fonte, tamanho da tela, protetor de tela e tela de bloqueio.

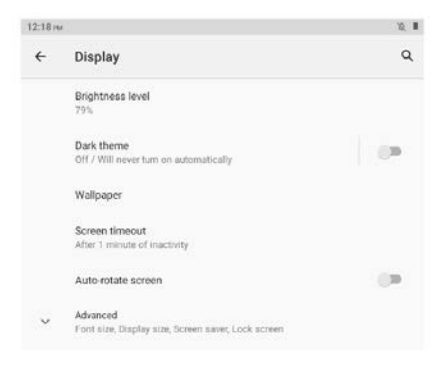

## Encendido / apagado programado

Configure a hora e repita os dias para o ligamento / desligamento programado.

#### Som

Configure os volumes de mídia, chamadas, toques, notificações e alarmes, modo Não Perturbe, sons padrão.

#### Armazenamento

Visualize e gerencie o armazenamento.

#### Privacidade

Estabeleça permissões de aplicativos, exiba senhas, notificações na tela de bloqueio, serviço de preenchimento automático do Google.

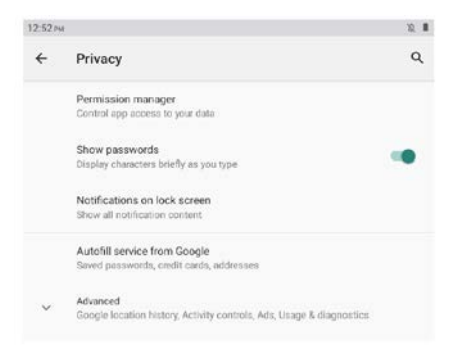

## Localização

Ativar/desativar o serviço de localização para aplicativos específicos.

#### Segurança

Verificar o estado de segurança, configurar o modo de bloqueio de tela (deslizar/padrão/pin/senha), desbloqueio facial, bloqueio inteligente, aplicativos de gerenciamento do dispositivo (Ativar/desativar Encontrar meu dispositivo).

#### Contas

Adicionar e gerenciar contas de usuário no tablet, ligar/desligar a sincronização automática de dados do aplicativo.

#### Acessibilidade

Configurar o leitor de tela, tela, controles de interação, áudio e texto na tela, texto de alto contraste e configurações avançadas (correção de cor, inversão de cor, acesso direto desde a tela de bloqueio).

#### Bem-estar digital e controles parentais

Estabelecer formas de se desconectar, reduzir interrupções, adicionar restrições de conteúdo e definir outros limites para ajudar a criança a equilibrar o tempo na frente da tela.

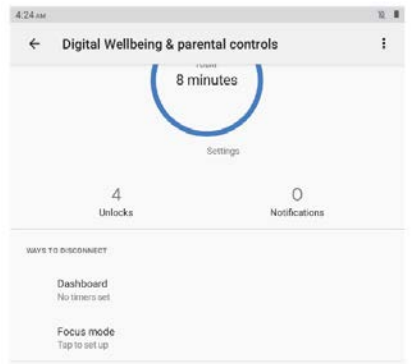

## Google

Faça login na conta do Google, configure os serviços do Google neste tablet.

#### Sistema

Configure idiomas e entrada, gestos, data e hora, backup e configurações avançadas. (Opções de redefinição e sistema atualizado).

#### Sobre o tablet

Consulte as informações sobre este tablet.

#### Gestão de Aplicativos Baixar Aplicativo

Toque na Play Store na tela inicial. Faça login na sua conta do Google, pesquise e baixe o aplicativo que você precisa.

## **Mover Aplicativo**

Mantenha pressionado o aplicativo e, em seguida, arraste-o para o local desejado.

## Criar Pasta de Aplicativos

Mantenha pressionado um aplicativo, arraste-o para outro aplicativo e uma pasta de aplicativos será criada. Toque na pasta para editar o nome e, em seguida, você pode arrastar os aplicativos favoritos para dentro dela.

## Remover Aplicativo da Tela Inicial

Mantenha pressionado o aplicativo e, em seguida, arraste-o para o ícone "X Remover" para excluí-lo da tela inicial.

## **Desinstalar Aplicativo**

Mantenha pressionado o aplicativo e, em seguida, arraste-o para "Desinstalar" para removê-lo do dispositivo.

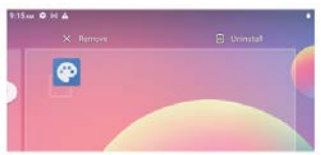

Sugestões: você também pode tocar e manter pressionado o aplicativo, tocar em Informações do aplicativo e, em seguida, tocar em desinstalar para remover o aplicativo.

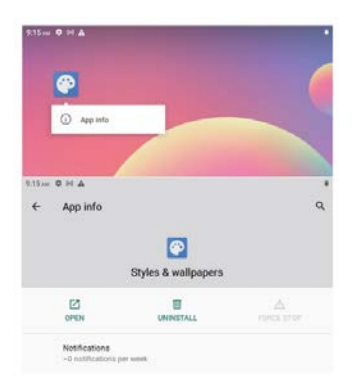

## Conexão a um cartão de memória microSD

Abra a bandeja do cartão SIM/microSD com o pino, insira o cartão microSD na bandeja e depois feche a bandeja. Deslize para baixo para abrir as configurações rápidas na tela inicial, toque para configurar o cartão microSD.

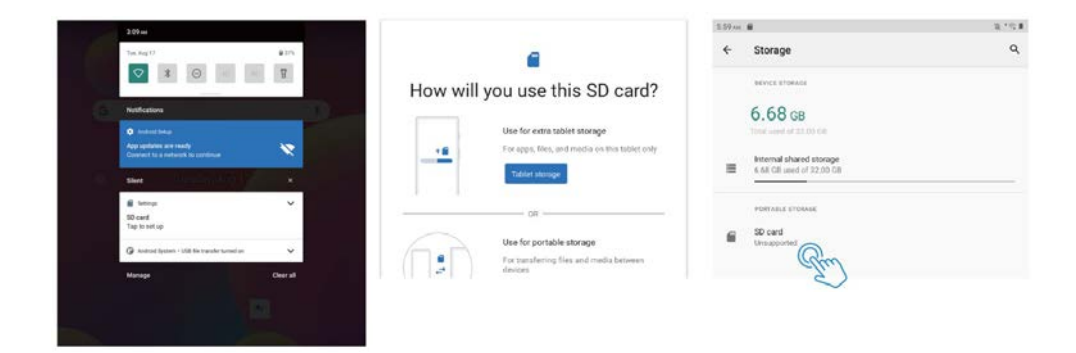

Sugestões: você também pode tocar em Configurações - Armazenamento - Cartão SD para configurar o cartão microSD.

## Especificação

| Tela de                 | 10.1"                                                    |
|-------------------------|----------------------------------------------------------|
| Resolução               | 1280 x 800 IPS HD                                        |
| Sistema operacional     | Android 11 Go                                            |
| CPU                     | Quatro núcleos, 4 x 1.3GHz                               |
| GPU                     | Mali-T820, up to 600MHz                                  |
| RAM                     | 4GB                                                      |
| Armazenamento           | 64GB                                                     |
| Bateria                 | 6000mAh                                                  |
| Material da carcaça     | Metal                                                    |
| Câmera frontal          | 2MP                                                      |
| Câmara traseira         | 5MP                                                      |
| Áudio                   | Altifalantes duplos                                      |
| Portos                  | tipo C, ranhura SIM / microSD, tomada para auscultadores |
| Wi-Fi                   | 2.4G                                                     |
| Suporte de rede celular | 2G/3G                                                    |
| Bluetooth               | BT 4.2                                                   |
| Alimentação eléctrica   | DC 5V/2A                                                 |
| Dimensão                | 241.6*160.4*8.9mm                                        |

Informação de conformidade

A marca nominativa Bluetooth®, a marca figurativa ("Design B estilizado") e a marca de combinação (marca nominativa Bluetooth e "Design B") são marcas registradas e são propriedade exclusiva da Bluetooth SIG.

Wi-Fi é uma marca registrada da Wireless Fidelity Alliance, Inc.

microSD™ e o logotipo de microSD são marcas registradas da SD Card Association. Google, o logotipo do Google, Android, o logotipo do Android, Google Play, Gmail, Google Mail, Google Maps, Google Music, Google Hangouts, Picasa, Play Kiosco, YouTube e outras marcas são marcas comerciais da Google Inc.

## Política de garantia

Em cumprimento do estabelecido no Decreto-Lei n.º 84/2021 https://dre.pt/dre/detalhe/decreto-lei/84-2021-172938301, colocamos à disposição dos interessados toda a informação necessária para poder exercer todos os direitos de desistir de acordo com as normas contidas nesta lei, dando por cumpridos os requisitos que a lei exige ao vendedor no contrato de venda.

As características técnicas e eléctricas que aqui se indicam podem ser válidas para outras unidades semelhantes às nossas e poderão ser trocadas sem aviso prévio com o objetivo de oferecer um equipamento melhor.

## Declaração De Conformidade Simplificada

Pela presente, a La Trastienda Digital SL, na qualidade de proprietária da marca comercial Prixton, com sede no Avenida Cervantes 49, módulo 25, Basauri 48970, Bizkaia, declara que o tipo de equipamento radioelétrico que de seguida se expõe:

| MARCA   | MODELO | DESCRIÇÃO                         | CATEGORIA |
|---------|--------|-----------------------------------|-----------|
| Prixton | NOVA   | Tablet 10" 4G 4/64GB<br>Octa Core | Computers |

Está em conformidade com a Diretiva 2014/53/UE do Parlamento Europeu e do Conselho de 16 de abril de 2014.

O texto completo da declaração UE de conformidade pode ser consultado no seguinte endereço Web:

www.prixton.com

LA TRASTIENDA DIGITAL

Aangezien de tabletsoftware regelmatig wordt bijgewerkt, behandelt de gebruikershandleiding mogelijk niet alle aspecten van nieuwe functies. We willen dat u een veilige en plezierige ervaring hebt, lees daarom de volgende instructies en mededelingen voordat u uw tablet gebruikt.

Laad de tablet volledig op voordat u deze voor de eerste keer gebruikt. De tablet is niet bestand tegen vocht/water, gebruik deze daarom niet in de buurt van waterbronnen.

Vermijd het gebruik van de tablet in extreem hete, koude, stoffige, vochtige of natte omgevingen.

Gebruik geen alcohol, thinner of benzine om het oppervlak van de tablet te reinigen. Gebruik alleen reinigingsproducten die zijn ontworpen voor computer/tabletapparaten. Laat de tablet niet vallen of sla deze niet tegen een hard oppervlak, anders kan het scherm beschadigd of gebroken raken.

Gebruik de tablet niet tijdens het rijden of lopen.

Bij het gebruik van oordopjes kan overmatig volume gehoorschade veroorzaken. Pas het volume aan naar een veilig niveau en gebruik het met mate.

Koppel de tablet niet plotseling los tijdens het bijwerken, uploaden of downloaden van gegevens, dit kan leiden tot programmastoringen.

Demonteer de tablet niet.

Gebruik geen andere accessoires dan die zijn gespecificeerd of geleverd door de fabrikant (zoals de voedingsadapter, batterij, enz.).

## Wat zit er in de doos

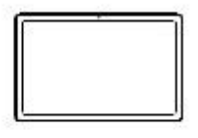

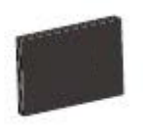

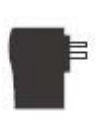

Oplader

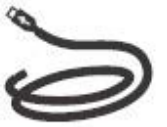

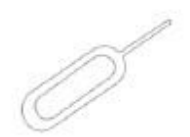

Tablet

Gebruikershand leiding

USB-kabel

Pin

## Functieoverzicht

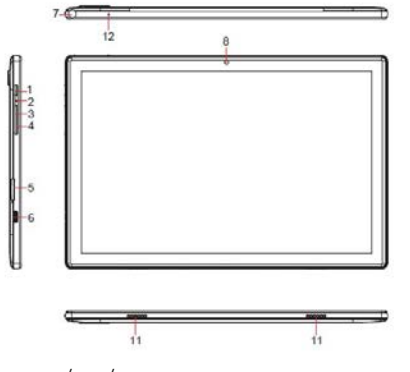

1.AAN/UIT/VERGRENDEL 2.RESET 3.VOLUME + 4.VOLUME -5.SIM/microSD-KAARTLADEN 6.TYPE-C (waarschijnlijk een USB Type-C-aansluiting)

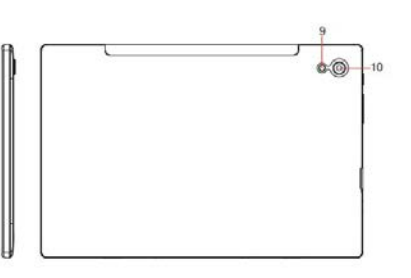

7.HOOFDTELEFOON AANSLUITING 8.VOORSTE CAMERA 9.FLITSER 10.ACHTERSTE CAMERA 11.LUIDSPREKER 12.MICROFOON

## Aan de slag

Voordat u begint, wordt het aanbevolen om een SIM-kaart te installeren (niet inbegrepen, om verbinding te maken met het mobiele netwerk via 2G/3G mobiele netwerken), een microSD-geheugenkaart (niet inbegrepen, om de opslagcapaciteit uit te breiden) en de batterij op te laden.

Opmerking: Een SIM-kaart en geheugenkaart kunnen op elk moment worden geïnstalleerd. Het is niet nodig om ze vooraf te installeren voordat u de tablet gaat gebruiken. De kaarthouder ondersteunt 2 SIM-kaarten of 1 SIM-kaart en 1 microSD-kaart.

## SIM/microSD-kaart installeren

Open de SIM/microSD-kaartlade met de pin. Plaats de SIM-kaart en microSD-kaart in de lade en sluit vervolgens de lade.

Waarschuwing: De SIM-kaart en microSD-kaart kunnen gemakkelijk worden beschadigd door krassen of buigen, wees dus voorzichtig bij het hanteren, invoegen of verwijderen van de kaart. Houd alle kaarten buiten het bereik van kleine kinderen.

## Batterij opladen

De tablet wordt gedeeltelijk opgeladen geleverd. Het wordt aanbevolen om het volledig op te laden voordat u het voor de eerste keer gebruikt. Sluit de USB-kabel aan op de adapter en steek het andere uiteinde in de oplaadpoort van de tablet. Steek vervolgens de adapter in een stopcontact. Het duurt tot 4 uur om de batterij volledig op te laden.

Opmerking: Laat de tablet in een goed geventileerde ruimte terwijl deze wordt opgeladen.

Waarschuwing: Gebruik alleen door Prixton goedgekeurde oplaadadapters en batterijen. Prixton-accessoires zijn ontworpen om de levensduur van de batterij te maximaliseren. Het gebruik van andere accessoires kan uw garantie ongeldig maken en schade veroorzaken.

#### Inschakelen

Houd de Aan/Uit/Vergrendel-knop ingedrukt totdat de tablet wordt opgestart. Het Prixton-logo geeft aan dat de tablet wordt geladen. Kies vervolgens uw taal en tik op START om de tablet in te stellen volgens de gids en instructies.

#### Uitschakelen

Houd de Aan/Uit/Vergrendel-knop ingedrukt totdat het menu met apparaatopties wordt weergegeven. Tik op Uitschakelen om de tablet uit te schakelen.

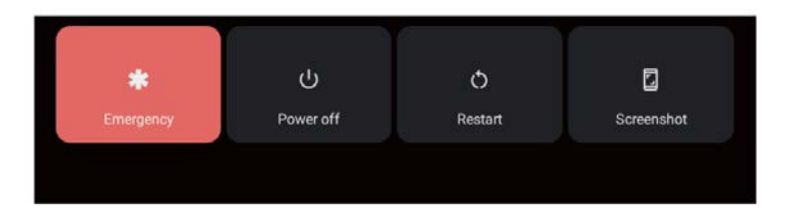

## Noodgeval, Herstart en Screenshot

Houd de Aan/Uit/Vergrendel-knop ingedrukt totdat het menu met apparaatopties wordt weergegeven. Tik op Noodgeval om een noodoproep te doen, tik op Herstart om de tablet opnieuw op te starten, tik op Screenshot om een schermafbeelding te maken.

Tips: U kunt ook een schermafbeelding maken door de Aan/Uit/Vergrendel-knop en de Volume - knop tegelijkertijd 1 seconde ingedrukt te houden.

## Slaapstand, Tablet Vergrendelen/Ontgrendelen

Wanneer de tablet is ingeschakeld, kunt u het scherm uitschakelen om energie te besparen. Druk eenmaal op de Aan/Uit/Vergrendel-knop om het scherm uit te schakelen en de tablet te vergrendelen. Druk er nogmaals op om het scherm in te schakelen en veeg omhoog om te ontgrendelen.

## Basisfuncties van het aanraakscherm

Tik eenmaal op het scherm om iets te activeren of te openen.

Tik en houd vast om een app te verplaatsen door te slepen.

Zoomen: Dubbeltik snel om in te zoomen op een webpagina, foto of kaart. Sommige apps staan toe dat u in- en uitzoomt door het scherm aan te raken met twee vingers en ze samen te knijpen.

Tik op een specifieke locatie op het scherm waar u tekst wilt invoeren; het on-screen toetsenbord verschijnt.

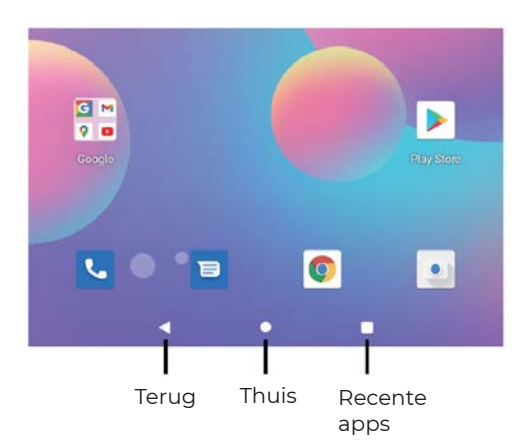

## Startscherm

#### Thuisinstellingen en Achtergronden

Tik en houd je vinger op een lege plek op het startscherm, er wordt een pop-upmenu weergegeven.

Tik op Thuisinstellingen om meldingspuntjes in te schakelen/uitschakelen, Snel overzicht, App-pictogrammen aan startscherm toevoegen, Google App weergeven, Startscherm lus, instellen van de optie Omlaag trekken, Meldingspuntjesaantal weergeven, Startscherm, Bureaubladraster en Dynamisch pictogram.

Tik op Achtergronden om de huidige achtergrond te wijzigen van standaardachtergronden of foto's.

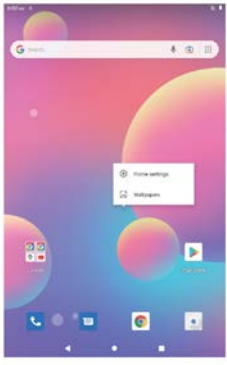

#### Snelle instellingen

Veeg omlaag om meldingen en snelle instellingen te onthullen.

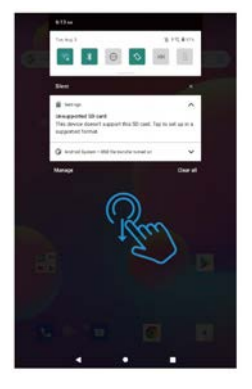

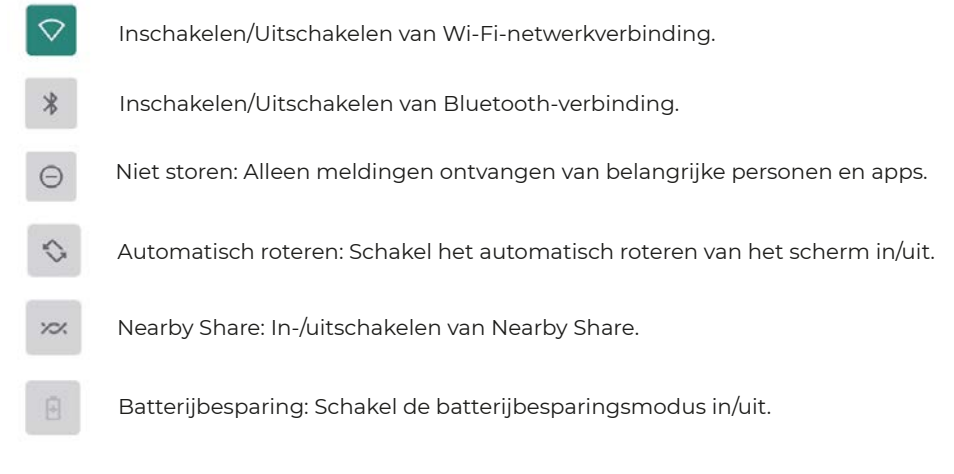

Omlaag vegen om meer snelle instellingen weer te geven.

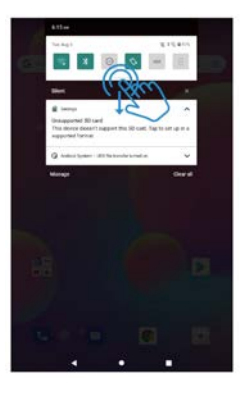
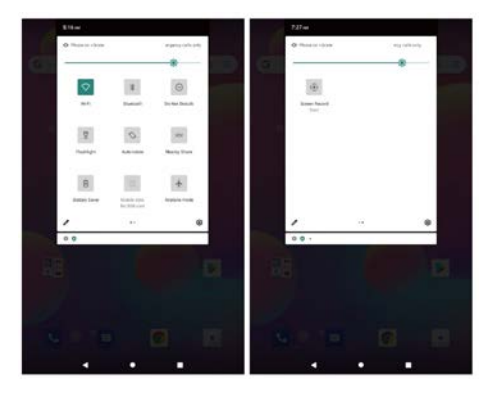

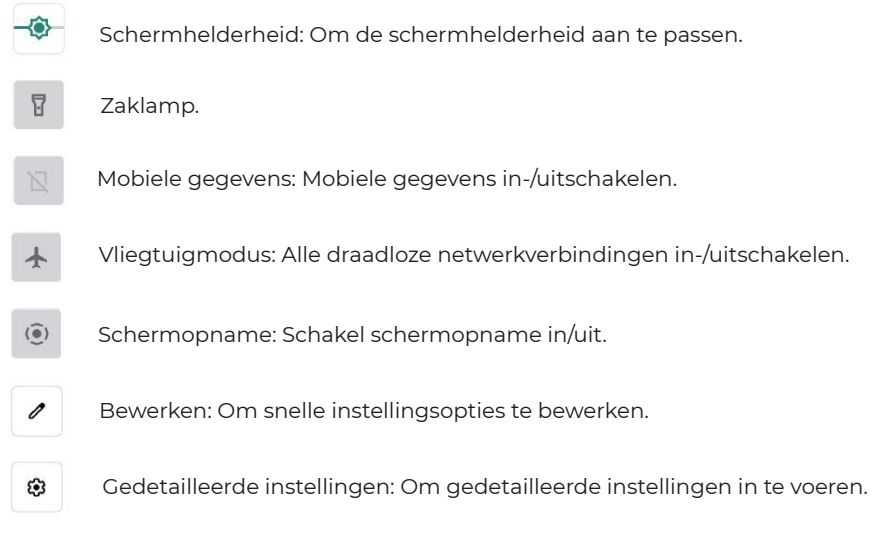

Tips: Je kunt ook omhoog vegen om de lijst met apps op het startscherm te openen, tik vervolgens op Instellingen om gedetailleerde instellingen binnen te gaan.

## Gedetailleerde instellingen

Veeg omhoog om de lijst met apps te openen.

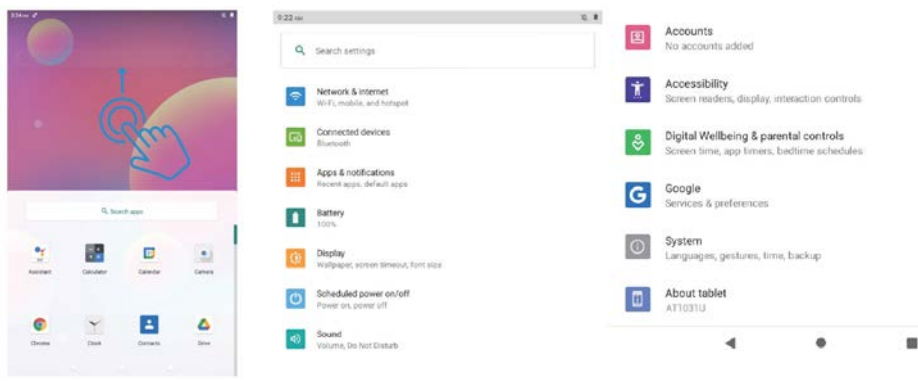

#### Netwerk en internet

Wi-Fi: Wi-Fi-verbinding in-/uitschakelen, tik om verbinding te maken met een Wi-Fi-netwerk, selecteer je Wi-Fi-naam en voer het wachtwoord in om verbinding te maken.

Mobiel netwerk: Mobiel netwerk in-/uitschakelen (SIM-kaart moet vooraf zijn geïnstalleerd). Vliegtuigmodus: Alle draadloze netwerkverbindingen in-/uitschakelen.

Mobiel abonnement: Om het mobiele abonnement in te stellen.

Hotspot en tethering: Om Wi-Fi-hotspot, USB-tethering, Bluetooth-tethering en Ethernet-tethering in te stellen.

Geavanceerd: Voor gegevensbesparing, VPN en privé-DNS.

| 10.25 44 | ×                       | 2.1             |
|----------|-------------------------|-----------------|
| 4        | Network & internet      | ٩               |
| ÷        | Wolfi<br>Hul connected  |                 |
| 4        | Multille nematorik      |                 |
| ÷        | Airplane mode           | (B)             |
|          | Mobile plan             |                 |
| 10:27.14 | é'                      | 1. I <b>V 1</b> |
| +        | Wi-Fi                   | ۹               |
|          | Use Wi Fi               |                 |
| φ        | google CTS<br>Connected | ۲               |
|          |                         |                 |

#### Aangesloten apparaten

USB: USB-computerverbinding instellen: alleen opladen, bestandsoverdracht, camera, MIDI, virtuele USB-drive.

Nieuw apparaat koppelen: Alle beschikbare Bluetooth-apparaten controleren en op de naam van het apparaat tikken om het met de tablet te koppelen.

Verbindingsvoorkeur: Bluetooth-verbinding in-/uitschakelen, printservice controleren of toevoegen, bestanden ontvangen via Bluetooth controleren, bestanden delen met nabijgelegen apparaten.

| 11:45 A | M                                   | X. I | 11:45.0  | a.                                                | <i>2</i> I |
|---------|-------------------------------------|------|----------|---------------------------------------------------|------------|
| ÷       | Connected devices                   | ۹    | <b>+</b> | USB computer connection                           | ۹          |
| ŵ       | OTHER DEVICES                       |      |          | CONNECT AS<br>Charge only<br>Charging this device | 0          |
| +       | File transfer Pair new device       |      |          | Media device (MTP)<br>File transfer               | ۲          |
|         | Connection preferences<br>Bluetooth |      |          | Camera (PTP)<br>PTP                               | 0          |
|         |                                     |      |          | MIDI<br>MIDI                                      | 0          |
|         |                                     |      |          | USB virtual drive<br>Enable USB virtual drive     | 0          |

Tips:Alleen opladen: Alleen de tablet opladen.

Mediatoestel (MTP): Voor bestandsoverdracht tussen tablet en computer.

Camera (PTP): Alleen voor foto-overdracht tussen tablet en computer.

MIDI: Speel MIDI-instrument op de tablet.

USB virtuele schijf: USB virtuele schijf inschakelen.

#### Apps en meldingen

Bekijk de lijst met recent geopende apps.

Gesprekken: Prioritaire en gewijzigde gesprekken verschijnen hier.

Meldingen: Om de meldingsgeschiedenis, bubbels en recent verzonden meldingen te controleren.

Schermtijd: Om het dashboard van schermtijd, ontvangen meldingen en het aantal keren dat het scherm is geopend te controleren.

Geavanceerd: Stel standaard-apps in voor browser, beller-ID en spam, digitale assistent, thuisscherm, telefoon-app, sms-app en het openen van links. Stel machtigingsbeheer in, draadloze noodwaarschuwingen, speciale app-toegang.

# Batterij

Batterijbesparing: Schakel batterijbesparing in/uit, stel een schema in, schakel uit wanneer opgeladen.

Batterijbeheer: Detectie van apps die de batterij leegtrekken in-/uitschakelen.

Ultrabesparingsmodus: Ultrazuinige modus in-/uitschakelen.

Batterijpercentage: Batterijpercentage in-/uitschakelen in de statusbalk.

App-batterij-instelling: Optimalisatie van de stand-by van apps, app sluiten na vergrendeling van het scherm, automatisch opstartbeheer, energie-intensieve apps.

#### Display

Helderheidsniveau: Pas het helderheidsniveau van het scherm aan.

Donker thema: Schakel het donkere thema in/uit.

Achtergrond: Verander de achtergrond.

Schermtimeout: Stel de schermtimeout in.

Automatisch roteren scherm: Schakel automatisch roteren van het scherm in/uit. Geavanceerd: Stel de lettergrootte, weergavegrootte, schermbeveiliging en

vergrendelscherm in.

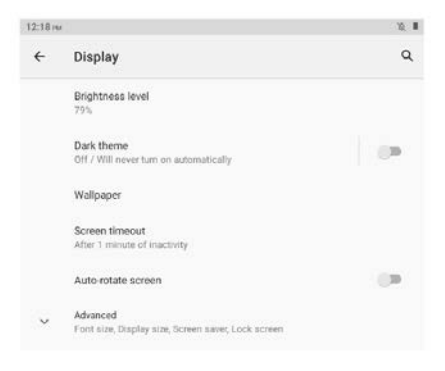

# Gepland in-/uitschakelen

Stel de tijd en herhaaldagen in voor gepland in-/uitschakelen.

#### Geluid

Stel het volume in voor media, gesprek, beltoon en meldingen, en alarmen. Niet storen-modus instellen, standaardgeluiden.

# Opslag

Bekijk en beheer opslagruimte.

#### Privacy

Stel app-machtigingen in, toon wachtwoorden, meldingen op het vergrendelscherm, autofill-service van Google.

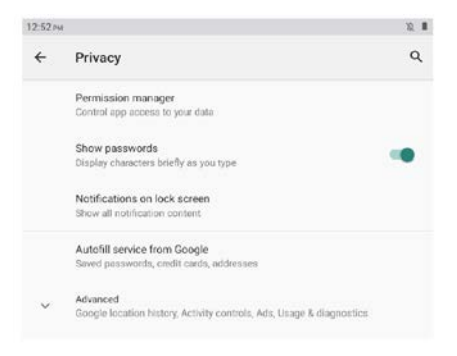

## Locatie

Schakel de locatieservice in/uit voor bepaalde apps.

## Beveiliging

Slimme vergrendeling, apparaatbeheer-apps (Vind mijn apparaat in-/uitschakelen).

#### Accounts

Gebruikersaccounts toevoegen en beheren op de tablet, automatische synchronisatie van app-gegevens in-/uitschakelen.

#### Toegankelijkheid

Stel schermlezer, weergave, interactiebedieningen, audio en on-screen tekst, hoog contrast tekst en geavanceerd (kleurcorrectie, kleurinversie, snelkoppeling vanaf het vergrendelscherm) in.

#### Digitale welzijn en ouderlijk toezicht

Stel manieren in om te ontkoppelen, onderbrekingen te verminderen, inhoudsbeperkingen toe te voegen en andere limieten in te stellen om kinderen te helpen een evenwichtige schermtijd te behouden.

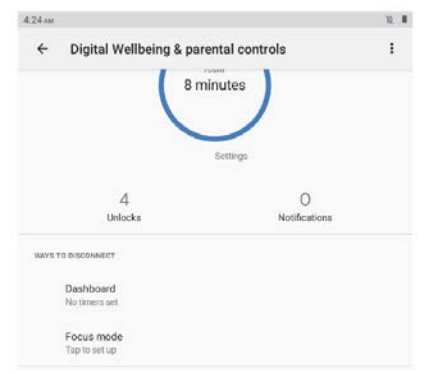

#### Google

Meld je aan bij een Google-account, stel Google-services in op deze tablet.

#### Systeem

Stel talen en invoer, gebaren, datum en tijd, back-up en geavanceerd in. (Opnieuw instellen en systeemupdates).

#### Over de tablet

Controleer de informatie over deze tablet.

## App-beheer App downloaden

Tik op Play Store op het startscherm. Meld je aan bij je Google-account, zoek de app die je nodig hebt en download deze.

# App verplaatsen

Tik en houd de app vast, sleep deze vervolgens naar de gewenste plek.

## App-map maken

Tik en houd een app vast, sleep deze naar een andere app. Er wordt een app-map gemaakt. Tik op de map om de mapnaam te bewerken. Sleep vervolgens favoriete apps naar deze map.

## App verwijderen van startscherm

Tik en houd de app vast, sleep deze vervolgens naar het X-pictogram om deze van het startscherm te verwijderen.

## App verwijderen

Tik en houd de app vast, sleep deze vervolgens naar "Verwijderen" om deze te verwijderen.

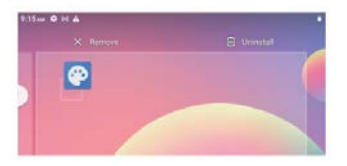

Tips: Je kunt ook op de app tikken en vasthouden, vervolgens op "App-info" tikken en daarna op "Deïnstalleren" tikken om de app te verwijderen.

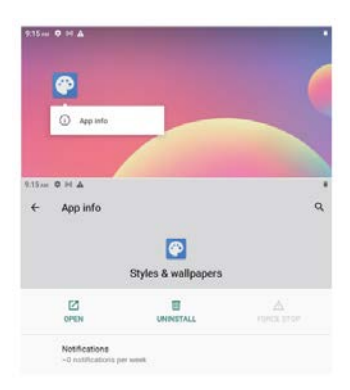

# Verbinden met microSD-geheugenkaart

Open de SIM/microSD-kaartlade met de pin. Plaats de microSD-kaart in de lade en sluit vervolgens de lade. Veeg omlaag om de snelle instellingen op het startscherm te openen. Tik om de microSD-kaart in te stellen.

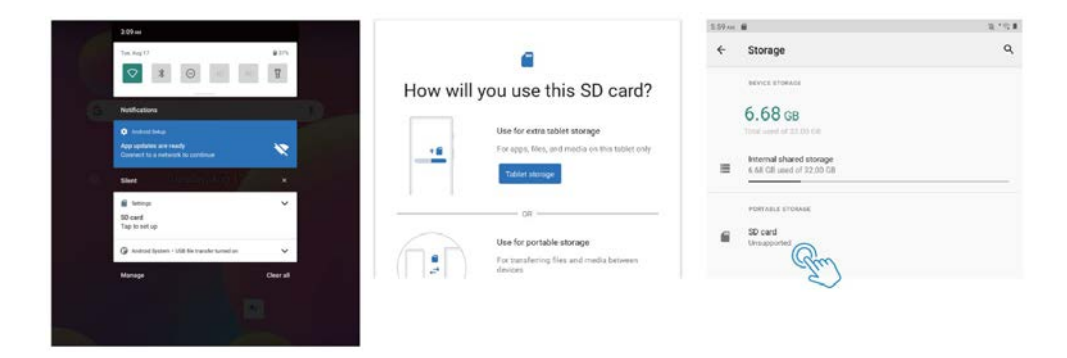

Tips: Je kunt ook naar Instellingen gaan, vervolgens naar Opslag en SD-kaart om de microSD-kaart in te stellen.

# Especificatie

| Scherm              | 10.1"                                                                         |  |
|---------------------|-------------------------------------------------------------------------------|--|
| Resolutie           | 1280 x 800 IPS HD                                                             |  |
| Besturingssysteem   | Android 11 Go                                                                 |  |
| CPU                 | Quad-core, 4 x 1.3GHz                                                         |  |
| GPU                 | Mali-T820, up to 600MHz                                                       |  |
| RAM                 | 4GB                                                                           |  |
| Opslag              | 64GB                                                                          |  |
| Batterij            | 6000mAh                                                                       |  |
| Behuizingsmateriaal | Metal                                                                         |  |
| Voorste camera      | 2MP                                                                           |  |
| Achterste camera    | 5MP                                                                           |  |
| Audio               | Dubbele luidsprekers                                                          |  |
| Poorten             | Type C, SIM/microSD-sleuf, Hoofdtelefoonaansluiting,<br>Dubbele luidsprekers. |  |
| Wi-Fi               | Ondersteuning 2.4G                                                            |  |
| Mobiel netwerk      | Ondersteuning 2G/3G                                                           |  |
| Bluetooth           | BT 4.2                                                                        |  |
| Voeding             | DC 5V/2A                                                                      |  |
| Afmeting            | 9.5 x 6.3 x 0.35 inch                                                         |  |

Informatie over naleving

Het Bluetooth®-woordmerk, beeldmerk (gestileerd "B-ontwerp") en combinatiemerk (Bluetooth-woordmerk en "B-ontwerp") zijn geregistreerde handelsmerken en zijn volledig eigendom van Bluetooth SIG.

Wi-Fi is een geregistreerd handelsmerk van de Wireless Fidelity Alliance, Inc. microSD™ en het microSD-logo zijn handelsmerken van de SD Card Association. Google, het Google-logo, Android, het Android-logo, Google Play, Gmail, Google Mail, Google Maps, Google Music, Google Hangouts, Picasa, Play Newsstand, YouTube en andere merken zijn handelsmerken van Google Inc.

# Garantie beleid

Dit product voldoet aan de in het land van aankoop geldende garantiewetgeving. Als u een probleem hebt dat u niet kunt oplossen, moet u naar www.prixton.com gaan en op de contactoptie klikken om ons uw assistentieformulier toe te sturen.

Deze technische en elektrische specificaties kunnen te allen tijde en zonder voorafgaande kennisgeving worden gewijzigd om het apparaat nog te verbeteren.

## Vereenvoudigde EU-conformiteitsverklaring

Hierbij verklaart La Trastienda Digital SL, als eigenaar van het handelsmerk Prixton, en gevestigd in het Avenida Cervantes 49, módulo 25, Basauri 48970, Bizkaia, dat de radioapparatuur die hierna wordt beschreven:

| MERK    | MODEL | BESCHRIJVING                      | CATEGORIE |
|---------|-------|-----------------------------------|-----------|
| Prixton | NOVA  | Tablet 10" 4G 4/64GB<br>Octa Core | Computers |

Strookt met Richtlijn 2014/53/EU van het Europees Parlement en de Raad van 16 april 2014.

De volledige tekst van de EU-conformiteitsverklaring is te vinden op de volgende internetsite: www.prixton.com

LA TRASTIENDA DIGITAL

# PRIXTON

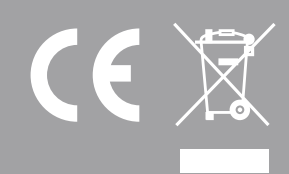